# ARDI Portal/Other Resources Module 6

## Module 6: ARDI Portal/Other Resources

Reference Tools

Databases

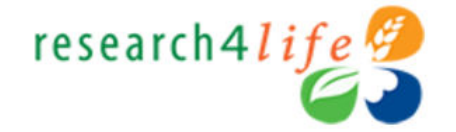

Type in user name and password exactly as provided by your institution. Passwords are case-sensitive. Click *Login*.

Note: To have access to the full test articles and ebooks, you must properly login.

| Secure Login |          |
|--------------|----------|
| USER NAME    | ≠ ≜      |
|              |          |
| PASSWORD     | 7 🔒      |
|              |          |
| ENGLISH      | <b>-</b> |
|              |          |
|              | LOGIN    |
|              |          |
|              |          |

WIPO WORLD INTELLECTUAL PROPERTY ORGANIZATION

☆

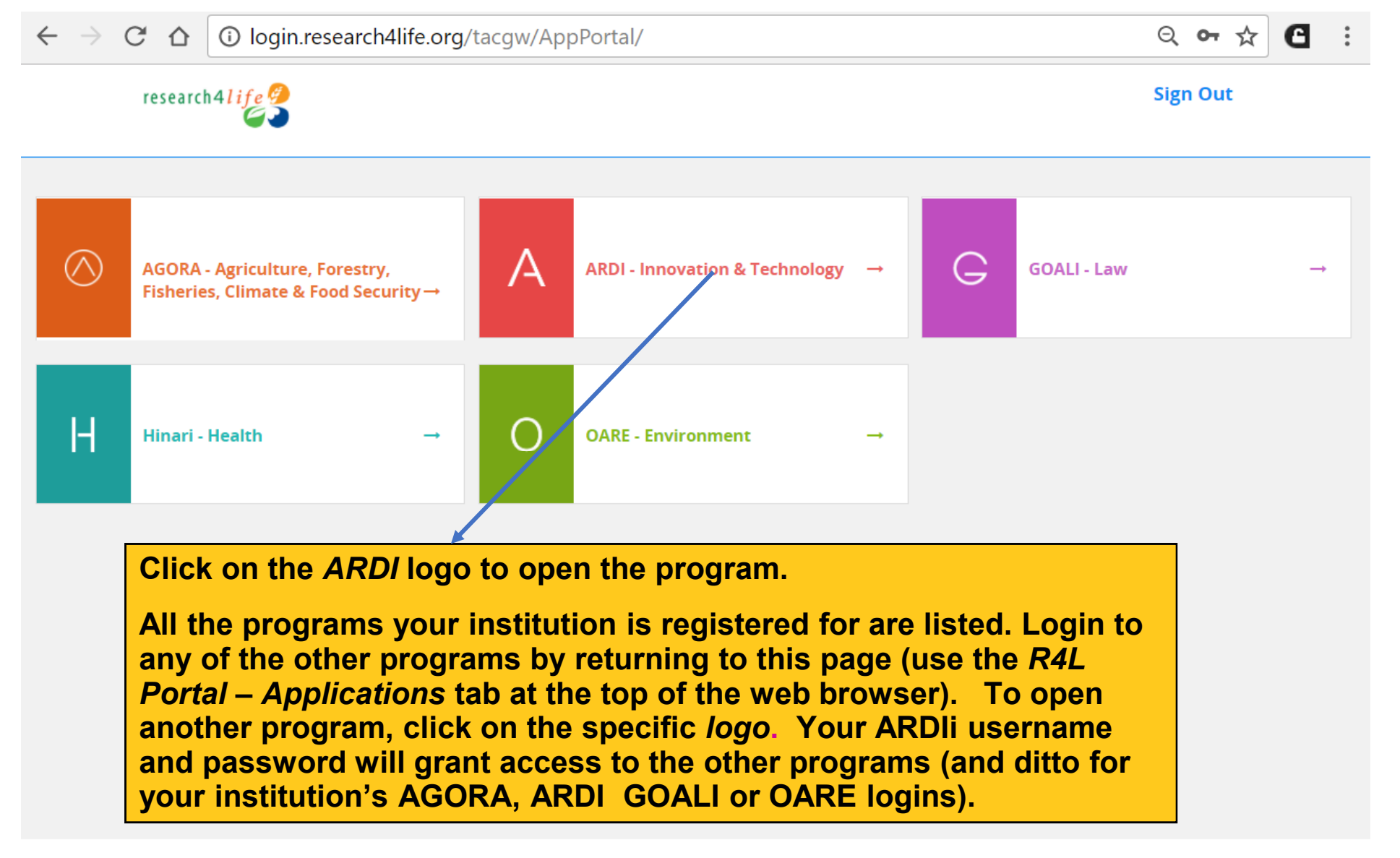

© 2018 Research4Life

| → C ☆ i login.research4l                                                                                                    | l <b>ife.org</b> /tacsgr0ardi_wipo_int/content/en/journals.ph                      | ıp                                                           |                                                        | ९ ☆ 🕒                                                   |
|----------------------------------------------------------------------------------------------------|------------------------------------------------------------------------------------|--------------------------------------------------------------|--------------------------------------------------------|---------------------------------------------------------|
|                                                                                                    |                                                                                    | Er   عربي                                                    | <b>ıglish</b>   Español   Franç                        | ais   Português   Русский                               |
| Research for Innovation                                                                                                    | From the ARDI Content<br>Home page, click on the<br><i>Reference Sources</i> link. |                                                              | Logged                                                 | in from: Test Account                                   |
| Content Home                                                                                                    | Find by                                                                            | /: Subject                                                   | Language                                               | Publisher                                               |
| Search inside ARDI full-text using<br>Advanced search <u>Country specifi</u>                                                                                                    | g Summon<br>ic search                                                              | Search                                                       |                                                        |                                                         |
| Journals collection $\underline{A} \underline{B} \underline{C} \underline{D} \underline{E} \underline{F} \underline{G} \underline{H} \underline{I} \underline{J} \underline{K} \underline{L} \underline{M} \underline{N} \underline{O} \underline{I}$ View complete list of journalsBooks collection $A B C D E F G H I J K L M N O I$ | PQRSTUVWXYZ<br>PORSTUVWXYZ                                                         | Databases for dis Reference source Free collection SELECT FR | <u>covery</u><br><u>s</u><br>IS<br>EE COLLECTION       | ↓▼                                                      |
| View complete list of books                                                                                                    |                                                                                    | Partners                                                     |                                                        |                                                         |
| <b>News</b><br>Our newest Research4Life programme GO.                                                                                                    | ALI for legal information is now available from the login page. Plea               | se explore!                                                  |                                                        |                                                         |
| Contact us                                                                                                    |                                                                                    | ARDI is administer<br>The ARD                                | red by the World Intellec<br>I portal is hosted by the | tual Property Organization<br>World Health Organization |
|                                                                                                    |                                                                                    |                                                              | WIPO<br>WORLD<br>INTELL<br>ORGANI                      | ECTUAL PROPERTY<br>ZATION                               |

### O login.research4life.org/tacsgr0ardi\_wipo\_int/content/en/browse\_reference\_source.php

| Content Home                                                                                                    | Find by: Subject Language Publisher                                    |
|----------------------------------------------------------------------------------------------------|------------------------------------------------------------------------|
| Accessible Content All Items                                                                                                    |                                                                        |
| You have full access to this content through ARDI.                                                                                                    |                                                                        |
| You do not have full access to this content through ARDI.                                                                                                    |                                                                        |
| 22 of 22 25 V                                                                                                    | << First < Previous 1 Next > Last >                                    |
| Comprehensive Hard Materials<br>Comprehensive Materials Processing<br>Comprehensive Organic Synthesis II (Second Edition)<br>Comprehensive Toxicology<br>Encyclopedia of Food Microbiology (Second Edition)<br>Encyclopedia of Health Economics<br>Encyclopedia of the Neurological Sciences (Second Edition)<br>Encyclopedia of Toxicology (Third Edition)<br>Evolution of Nervous Systems<br>Hormones, Brain and Behavior (Second Edition)<br>Learning and Memory: A Comprehensive Reference<br>Oxford Bibliographies Online<br>Oxford Classical Dictionary<br>Oxford Competition Law<br>Oxford Constitutions of the World<br>Oxford Dictionaries Premium<br>Oxford Legal Research Library<br>Oxford Public International Law<br>Oxford Reference<br>Oxford Scholarship Online<br>Senses: A Comprehensive Reference | The numerous <i>Reference Sources</i><br>link are listed on this page. |

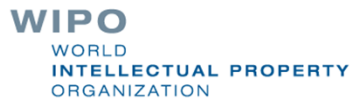

| → C                                                                                                    | p ۹ 🕁 🕈                                                                                                    |
|----------------------------------------------------------------------------------------------------|----------------------------------------------------------------------------------------------------|
| ARDI         Research for Innovation    From the ARDI Content Home page, click on the Databases for discovery link                                                                                                    | عربي   English   Español   Français   Português   Русский<br>Logged in from: Test Account                                                           |
| Content Home Find by                                                                                                    | /: Subject Language Publisher                                                                                                    |
| Search inside ARDI full-text using Summon Advanced search Country specific search                                                                                                    | Search                                                                                                    |
| Journals collection         A B C D E F G H I J K L M N O P Q R S T U V W X Y Z         View complete list of journals         Books collection         A B C D E F G H I J K L M N O P Q R S T U V W X Y Z         View complete list of books | Databases for discovery         Reference sources         Free collections         SELECT FREE COLLECTION          Partners                         |
| <b>News</b><br>Our newest Research4Life programme GOALI for legal information is now available from the login page. Pleas                                                                                                    | e explore!                                                                                                    |
| Contact us                                                                                                    | ARDI is administered by the World Intellectual Property Organization<br>The ARDI portal is hosted by the World Health Organization<br>WIPO<br>WORLD |

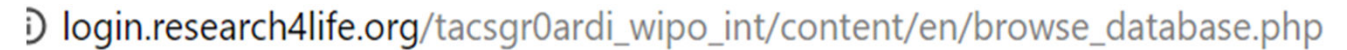

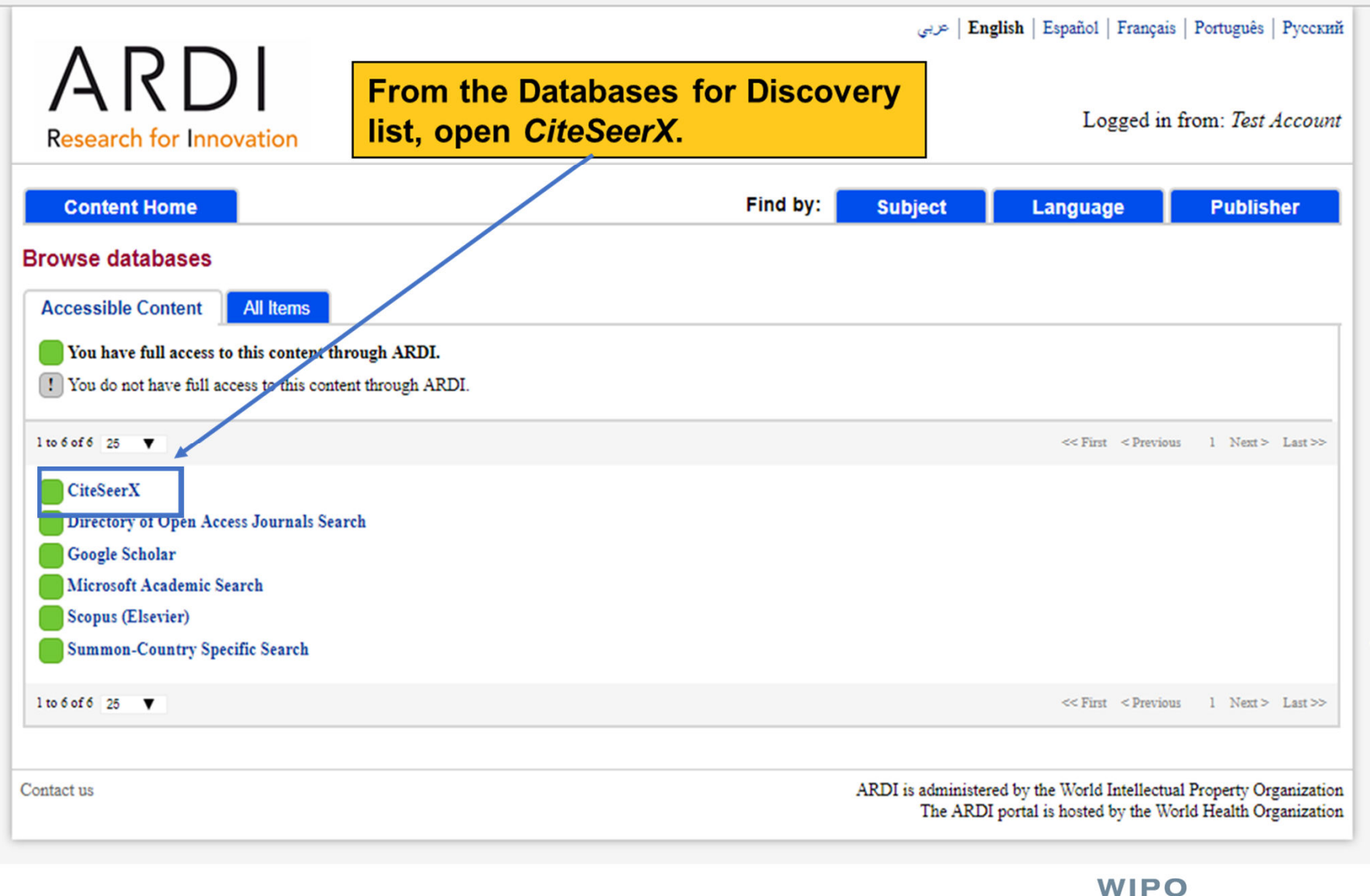

| Authors | Tables | inclorg/ ar             | inquebigenesseerxiisupsuleuu, uni                                        |        | MetaCart      |
|---------|--------|-------------------------|--------------------------------------------------------------------------|--------|---------------|
|         |        | From<br>Cites<br>sear   | n this list, open<br>SeerX and complete a<br>ch for <i>wind turbine.</i> |        | Cito          |
|         |        | turbine<br>de Citations | Advanced Sear                                                            | Search | Seer<br>X =4M |

Most Cited: Documents , Citations , Authors , Venue Impact Rating

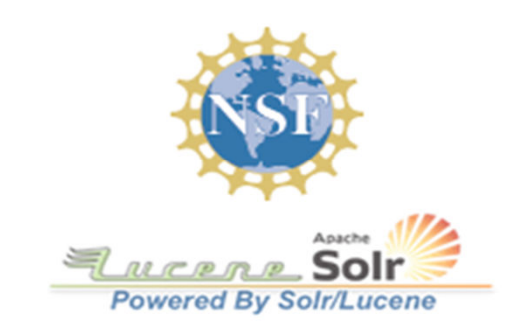

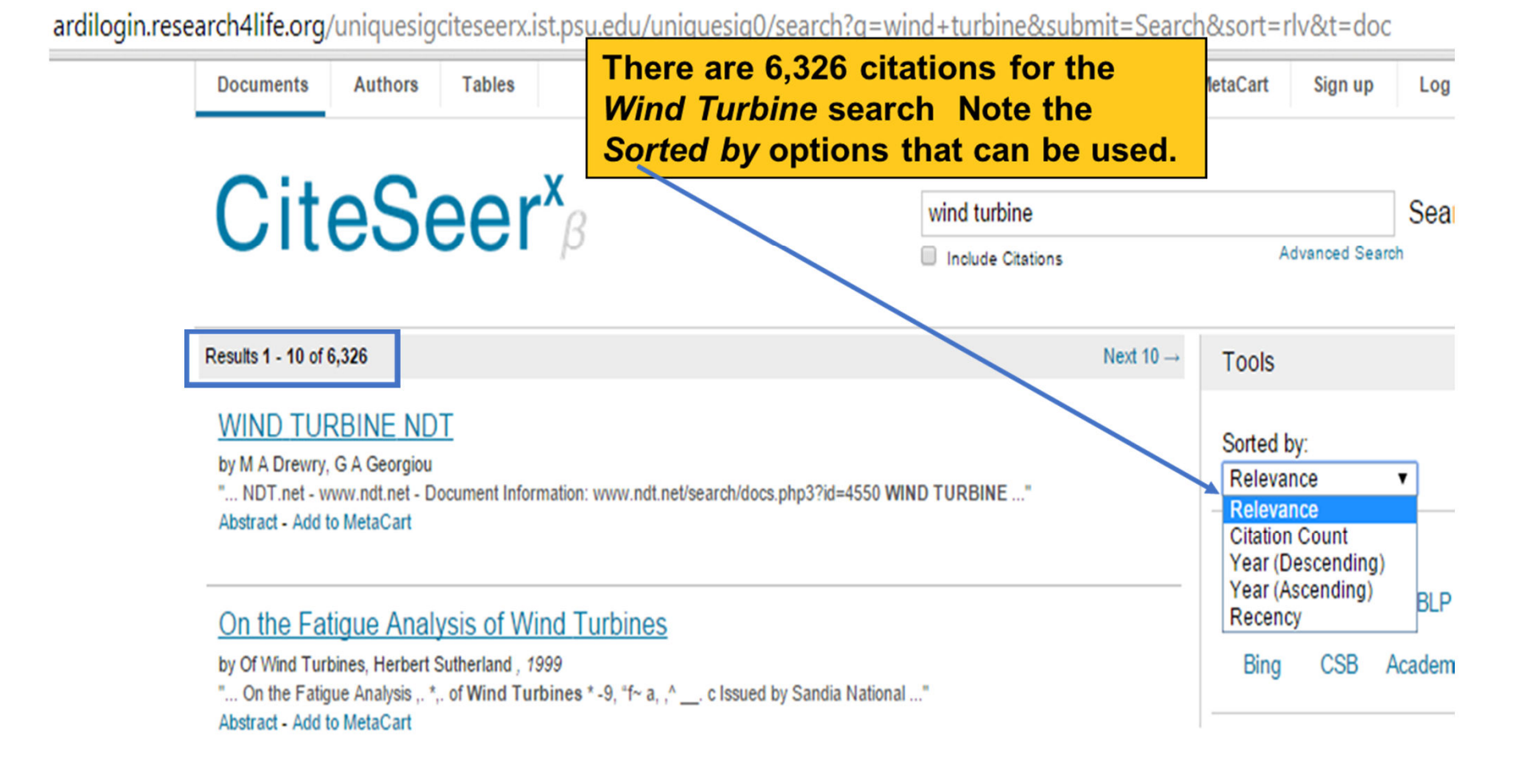

#### Wind Turbines and Health

by unknown authors, 2010

"... NHMRC PUBLIC STATEMENT JULY 2010 Wind Turbines and Health Wind power has been gaining prominence ..." Abstract - Add to MetaCart

ž 🏠

🗋 ardilogin.research4life.org/uniquesigciteseerx.ist.psu.edu/uniquesig0/search?q=wind+turbine& Q. 🏠

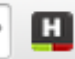

#### Abstract - Add to MetaCart

#### Wind turbine wake aerodynamics

by L. J. Vermeer A, J. N. S^rensen B, A. Crespo C

.... Pregress in Aerospace Ssignces 39 (2003) 467–510 Wind turbine wake aerodynamics L.J. Vermeer a ..."

Abstract - Add to MetaCart

| ARTICLE IN PRESS The aerodynamics of horizontal axis <em>wind</em> <em>turbine</em>                                                                                                    | For each article, there is an abstract. To get full-text                                                  |
|----------------------------------------------------------------------------------------------------|----------------------------------------------------------------------------------------------------|
| Implementation of Wind Turbine Controllers<br>by W.E. Leithead, Department Of Electronic, Electrical Engineering<br>" IMPLEMENTATION OF WIND TURBINE CONTROLLERS D.J.Leith W.E.Leithead De<br>Abstract - Cited by 2 (1 self) - Add to MetaCart | articles, copy the citation (or add<br>to MetaCart) and look in ARDI or<br>another R4L programs' portals. |

### Wind Turbine Pitch Optimization

by Benjamin Biegel, Morten Juelsgaard, Matt Kraning, Stephen Boyd, Jakob Stoustrup, A. Description "... -Conference on Systems and Control Denver, CO, USA. September 28-30, 2011 Wind Turbine Pitch Optimization Benjamin Biegel ..."

Abstract - Cited by 1 (0 self) - Add to MetaCart

#### VARIABLE SPEED WIND TURBINE

by Chatinderpal Singh

"... & ADVANCED TECHNOLOGY Volume-2, Issue-3, 652 – 656 VARIABLE SPEED WIND TURBINE Chatinderpal Singh Student

#### Abstract - Add to MetaCart

to systems and control researchers. In this paper we study the pitch control mechanism of <em>wind</em> <em>turbine</em>

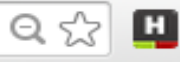

### Advanced Search

| Text Fields                                                                                                    |                                      |  |  |  |  |  |
|----------------------------------------------------------------------------------------------------|--------------------------------------|--|--|--|--|--|
| Specify search terms for each metadata field of interest. Values in separate                                                                                                    | fields will be joined with an "AND". |  |  |  |  |  |
| Text:                                                                                                    |                                      |  |  |  |  |  |
| Title:                                                                                                    | Now displayed is the                 |  |  |  |  |  |
| Author Name:                                                                                                    | Advanced Search                      |  |  |  |  |  |
| Author Affiliation:                                                                                                    | option of CiteSeerX.                 |  |  |  |  |  |
| Publication Venue:                                                                                                    |                                      |  |  |  |  |  |
| Keywords:                                                                                                    |                                      |  |  |  |  |  |
| Abstract:                                                                                                    |                                      |  |  |  |  |  |
|                                                                                                    |                                      |  |  |  |  |  |
| Range Criteria<br>Specify any range criteria, including publication date ranges, minimum number of citations, and whether you wish to include records for which we have no<br>corresponding document file (include citations).<br>For date ranges, you may leave either the "From" or "To" field blank in order to find all matching records whose publication year is greater or less than the value you<br>specify, respectively. |                                      |  |  |  |  |  |
| Publication Tear Range -                                                                                                    |                                      |  |  |  |  |  |
| Minimum Number of Citations:                                                                                                    |                                      |  |  |  |  |  |
| Include Citations?                                                                                                    |                                      |  |  |  |  |  |
| Sorting Criteria                                                                                                    |                                      |  |  |  |  |  |
| Select a method by which your results should be sorted.<br>Sort by: Citations ▼                                                                                                    |                                      |  |  |  |  |  |
|                                                                                                    | WIPO                                 |  |  |  |  |  |

## Exercises

Complete the exercises for CiteSeerX in the Module 7 exercises document

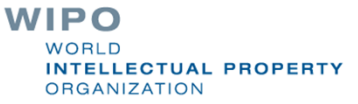

### D login.research4life.org/tacsgr0ardi\_wipo\_int/content/en/browse\_database.php

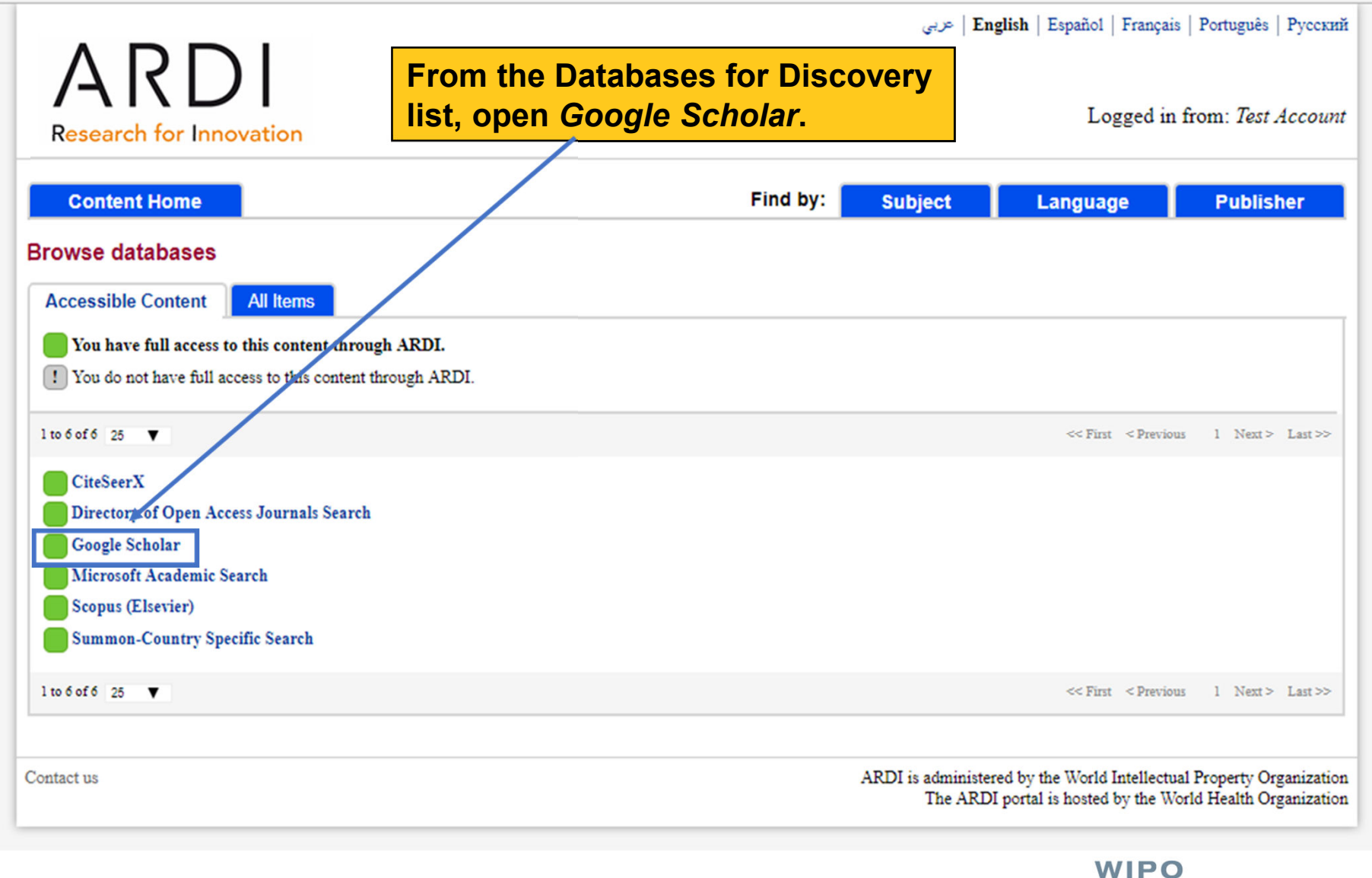

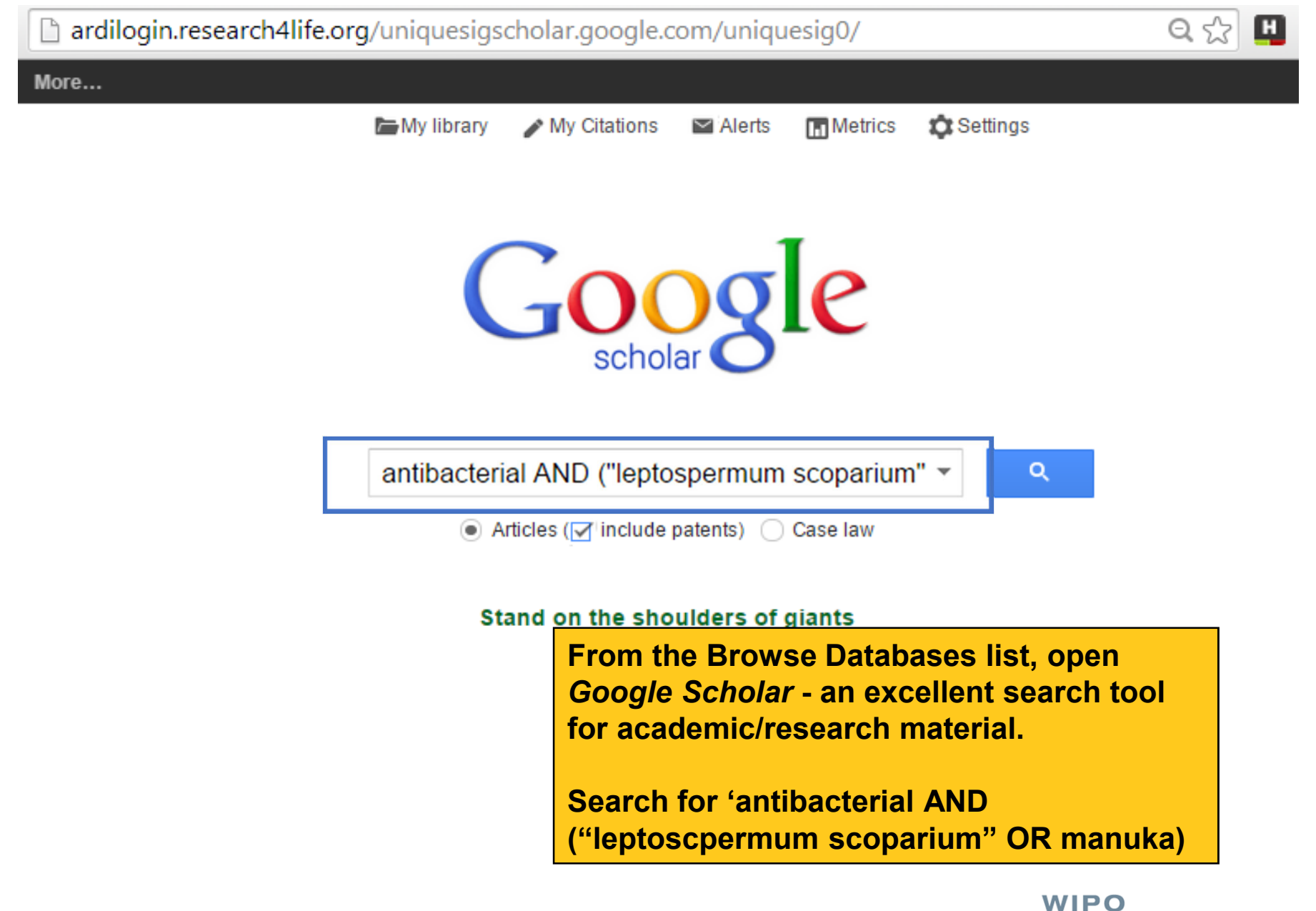

| ← → G ₩ [                                                          | 🖞 ardilogin.research4life.org/uniquesigscholar.google.com/uniquesig0/scholar?hl=en&q=antibac Q 😭 🛄 💩 者 🔕                                                                                                    |
|--------------------------------------------------------------------|----------------------------------------------------------------------------------------------------|
| Google                                                             | antibacterial AND ("leptospermum scoparium" OR manuka)                                                                                                    |
| Scholar                                                            | About 2,770 results (0.06 sec) For the search, there are 2770 results.                                                                                                    |
| Articles<br>Case law<br>My library                                 | A comparison of the sensitivity of we<br>activity of manuka honey and other<br>DJ Willix, PC Molan, CG Harfoot - Journal of Applied, 1992 - Wiley Online Library<br>Seven major wound-infecting species of bacteria were studied to compare their sensitivity to<br>the non-peroxide antibacterial activity of manuka honey and to a honey in which the<br>antibacterial activity was primarily due to hydrogen peroxide. Honeys with activity in the                                                                                                    |
| Any time<br>Since 2015<br>Since 2014<br>Since 2011<br>Custom range | Susceptibility of Helicobacter pylori to the <b>antibacterial</b> activity of <b>manuka</b> honey<br>NAI Somal, KE Coley, PC Molan Journal of the Royal, 1994 - jrs.sagepub.com<br>Abstract Honey is a traditional remedy for dyspepsia, and is still used for this by some<br>medical practitioners although there is no rational basis for its use. The finding that<br>Helicobacter pylori is probably the causative agent in many cases of dyspepsia has raised<br>Cited by 184 Related articles All 11 versions Cite Save                                                                                                    |
| Sort by relevance<br>Sort by date                                  | Identification and quantification of methylglyoxal as the dominant <b>antibacterial</b> constituent of [PDF] from manukaonline.ru<br><b>Manuka</b> ( <b>Leptospermum scoparium</b> ) honeys from New Zealand<br>E Mavric, S Wittmann, G Barth Molecular nutrition & food, 2008 - Wiley Online Library<br>The 1, 2-dicationyl compounds 3-deoxyglucosulose (3-DG), glyoxal (GO), and<br>methylglyoxal (MGO) were measured as the corresponding guipoxalines after derivatization                                                                                                    |
| ✓ include<br>citations                                             | with orthophenylendiamine using RP-HPLC and UV-detection in commercially available<br>Cited by Note the Scholar options to                                                                                                    |
| Create alert                                                       | RJ Weste<br>This pap<br>fraction o<br>scopariu<br>Cited by RJ Weste<br>This pap<br>fraction o<br>scopariu<br>Cited by RJ Weste<br>This pap<br>fraction o<br>scopariu<br>Cited by RJ Weste<br>This pap<br>fraction o<br>Scopariu<br>Cited by RJ Weste<br>This pap<br>fraction o<br>Scopariu<br>Cited by RJ Wester<br>This pap<br>fraction o<br>Scopariu<br>Cited by RJ Wester<br>This pap<br>fraction o<br>Scopariu<br>Cited by Cited fraction o<br>Scopariu<br>Cited fraction o<br>Scopariu<br>Cited fraction o<br>Scopariu<br>Cited fraction o<br>Scopariu<br>Cited fraction o<br>Scopariu<br>Cited fraction o<br>Scopariu<br>Cited fraction o<br>Scopariu<br>Cited fraction o<br>Scopariu<br>Cited fraction o<br>Scopariu<br>Cited fraction o<br>Scopariu<br>Cited fraction o<br>Scopariu<br>Cited fraction o<br>Cited fraction o<br>Cited fraction o<br>Cited fraction o<br>Cited fraction o<br>Cited fraction o<br>Cited fraction o<br>Cited fraction o<br>Cited fraction o<br>Cited fraction o<br>Cited fraction o<br>Cited fraction o<br>Cited fraction o<br>Cited fraction o<br>Cited |

Mol. Nutr. Food Res. 2008, 52, 000-000

DOI 10.1002/mnfr.200700282

The PDF of one of the search's citations is displayed.

### **Research Article**

### Identification and quantification of methylglyoxal as the dominant antibacterial constituent of Manuka (*Leptospermum scoparium*) honeys from New Zealand

#### Elvira Mavric<sup>1</sup>, Silvia Wittmann<sup>1</sup>, Gerold Barth<sup>2</sup> and Thomas Henle<sup>1</sup>

<sup>1</sup>Institute of Food Chemistry, Technische Universität Dresden, Dresden, Germany <sup>2</sup>Institute of Microbiology, Technische Universität Dresden, Dresden, Germany

The 1,2-dicarbonyl compounds 3-deoxyglucosulose (3-DG), glyoxal (GO), and methylglyoxal (MGO) were measured as the corresponding quinoxalines after derivatization with orthophenylendiamine using RP-HPLC and UV-detection in commercially available honey samples. Whereas for most of the samples values for 3-DG, MGO, and GO were comparable to previously published data, for six samples of New Zealand Manuka (Leptospermum scoparium) honey very high amounts of MGO were found, ranging from 38 to 761 mg/kg, which is up to 100-fold higher compared to conventional honeys. MGO was unambigously identified as the corresponding quinoxaline via photodiodearry detection as well as by means of mass spectroscopy. Antibacterial activity of honey and solutions of 1,2-dicarbonyl towards Escherichia coli (E. coli) and Staphylococcus aureus (S. aureus) were analyzed using an agar well diffusion assay. Minimum concentrations needed for inhibition of bacterial growth (minimum inhibitory concentration, MIC) of MGO were 1.1 mM for both types of bacteria. MIC for GO was 6.9 mM (E. coli) or 4.3 mM (S. aureus), respectively. 3-DG showed no inhibition in concentrations up to 60 mM. Whereas most of the honey samples investigated showed no inhibition in dilutions of 80% (v/v with water) or below, the samples of Manuka honey exhibited antibacterial activity when diluted to 15-30%, which corresponded to MGO concentrations of 1.1-1.8 mM. This clearly demonstrates that the pronounced antibacterial activity of New Zealand Manuka honey

| <ul> <li>← → C △</li> <li>Google Sch</li> <li>Articles</li> </ul>                                       | In Google Scholar, WIPO and ARDI are the search<br>terms. The results are either an article about the<br>program or one with WIPO or ARDI being the<br>author's name. This is in contrast to Google search<br>results which are directed to the ARDI website.                                                                                                    | oo&btnG=<br>►<br>► My profile                          |
|----------------------------------------------------------------------------------------------------|----------------------------------------------------------------------------------------------------|--------------------------------------------------------|
| Any time<br>Since 2018<br>Since 2017<br>Since 2014<br>Custom range<br>Sort by relevance<br>Sort by date | Information literacy and international capacity development initiatives in lit<br>sciences: AGORA, OARE, HINARI, <b>ARDI</b> (Research4Life-R4L)<br><u>T Bartol</u> - European Conference on Information Literacy, 2013 - Springer<br>AGORA/FAO (2003), OARE/UNEP (2006), HINARI/WHO (2003) and <b>ARDI/WIPO</b> (2009), con<br>referred to as Research4Life (R4L), are associated global initiatives in the life sciences (agricultu<br>food, nutrition, medicine, health, environment) founded with the purpose of<br>☆ ワワ Cited by 3 Related articles All 9 versions<br><b>WIPO</b> services for access to patent information-Building patent information<br>infrastructure and capacity in LDCs and developing countries | nmonly<br>re,                                          |
| <ul> <li>✓ include patents</li> <li>✓ include citations</li> </ul>                                      | Y Takagi, A Czajkowski - World Patent Information, 2012 - Elsevier<br>As described below, <b>WIPO</b> has launched three important projects (TISCs, <b>aRDi</b> and<br>ASPI) to improve services for access to knowledge. 5. TISCs as a driver of innovation<br>strategy [14] See further details at http://www.wipo.int/ardi/en                                                                                                    |                                                        |
|                                                                                                    | [CITATION] WIPO News         M Blackman - World Patent Information, 2009         ☆ ワワ Cited by 1 Related articles         [PDF] IES hosts Seminar on Urban Poverty         UZT Develops - Citeseer         1. Go to the ARDI homepage (http:// www.wipo.int/ardi) and select "Log in" from the right-base                                                                                                    | [PDF] psu.edu                                          |
| Note that<br>to the art<br>(psu.edu)<br>you must<br>collection<br>article.                              | , in the right column, there are <i>full-text access links</i><br>icles. If an Open Access journal or Repository<br>, the link will work. For the commercial publishers,<br>use the <i>ARDI</i> link to <i>Scholar</i> or the <i>ARDI Journals</i><br>of <i>A-Z list.</i> or you will be asked to login or pay for the                                                                                                    | WIPO<br>WORLD<br>INTELLECTUAL PROPERTY<br>ORGANIZATION |

| ← → C ↑ Scholar.google.com/advanced_scholar_search?hl=en&as_sdt=0,10 |                                                                                                    |                                                                                                   |                                                                              |  |  |  |
|----------------------------------------------------------------------|----------------------------------------------------------------------------------------------------|---------------------------------------------------------------------------------------------------|------------------------------------------------------------------------------|--|--|--|
| 🕼 GatorLink Webmail : 🔇 🖉 The New York Time 🔇 🔇                      |                                                                                                    |                                                                                                   |                                                                              |  |  |  |
| +You Web Ima                                                         | ges Videos Maps News Gmail More-                                                                                                    |                                                                                                   | HINARI Trainers - 🔅                                                          |  |  |  |
| Google                                                               | SCholar Advanced Scholar Search                                                                                                    |                                                                                                   | Advanced Search Tips   About Google Scholar                                  |  |  |  |
| Find articles                                                        | with all of the words                                                                                                    | ere in the article                                                                                | Results per page: 10 💌 Search Scholar                                        |  |  |  |
| Author                                                               | Return articles written by                                                                                                    |                                                                                                   |                                                                              |  |  |  |
| Publication                                                          | e.g., "PJ<br>Return articles published in<br>e.g., J Bi                                                                                                    | Hayes" or McCarthy<br>ol Chem or Nature                                                           |                                                                              |  |  |  |
| Date                                                                 | Return articles published between                                                                                                    | 5                                                                                                 |                                                                              |  |  |  |
| Collections                                                          | Articles and patents                                                                                                    |                                                                                                   |                                                                              |  |  |  |
|                                                                      | Search articles in all subject areas ( I include patents). Search only articles in the following subject areas:                                                                                                    |                                                                                                   |                                                                              |  |  |  |
|                                                                      | <ul> <li>Biology, Life Sciences, and Environmental Science</li> <li>Medicine, F</li> <li>Business, Administration, Finance, and Economics</li> <li>Physics, A</li> <li>Chemistry and Materials Science</li> <li>Social Science</li> <li>Engineering, Computer Science, and Mathematics</li> </ul> | Pharmacology, and Veterinary Sci<br>stronomy, and Planetary Science<br>nces, Arts, and Humanities | the Advanced Scholar                                                         |  |  |  |
|                                                                      | Legal opinions and journals                                                                                                    | Displayed is                                                                                      |                                                                              |  |  |  |
|                                                                      | <ul> <li>Search all legal opinions and journals.</li> <li>Search opinions of All federal courts</li> <li>Search opinions of Florida courts.</li> </ul>                                                                                                    | Note the varie<br>search and al<br>the number o                                                   | bus options for refining a<br>lso that you can change<br>f results per page. |  |  |  |
|                                                                      |                                                                                                    |                                                                                                   | WIPO                                                                         |  |  |  |

## **Exercises**

Complete the exercises for the Google Scholar in Module 6 exercises document

Updated - July, 2018

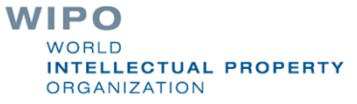

### D login.research4life.org/tacsgr0ardi\_wipo\_int/content/en/browse\_database.php

|                                                                                                    |                                                   |                    | Englis   عربی                       | <b>h</b>   Español                   | Français                      | Português                  | Русски             |
|----------------------------------------------------------------------------------------------------|---------------------------------------------------|--------------------|-------------------------------------|--------------------------------------|-------------------------------|----------------------------|--------------------|
| ARDI<br>Research for Innovation                                                                                                    | From the Databases<br>list, open <i>Microsoft</i> | for Disc<br>Academ | overy<br>ic Search.                 | Log                                  | ged in fr                     | om: Test.                  | Accow              |
| Content Home                                                                                                    |                                                   | Find by:           | Subject                             | Languag                              | e                             | Publis                     | her                |
| Browse databases Accessible Content All Items                                                                                                    |                                                   |                    |                                     |                                      |                               |                            |                    |
| You have full access to this content throu<br>You do not have full access to this content                                                                   | ngh ARDI.<br>through ARDI.                        |                    |                                     |                                      |                               |                            |                    |
| CiteSeerX<br>Directory of Open Access Journals Search<br>Google Scholar<br>Microsoft Academic Search<br>Scopus (Elsevier)<br>Summon-Country Specific Search |                                                   |                    |                                     | ~~ PIIN                              | < Previous                    | 1 Nexi>                    | Last >.            |
| 1 to 6 of 6 25 ▼                                                                                                    |                                                   |                    |                                     | << First                             | < Previous                    | 1 Next >                   | Last >             |
| ontact us                                                                                                    |                                                   |                    | ARDI is administered<br>The ARDI po | by the World Is<br>ortal is hosted b | ntellectual l<br>by the World | Property Or<br>d Health Or | ganizat<br>ganizat |
|                                                                                                    |                                                   |                    |                                     | 10                                   |                               |                            |                    |

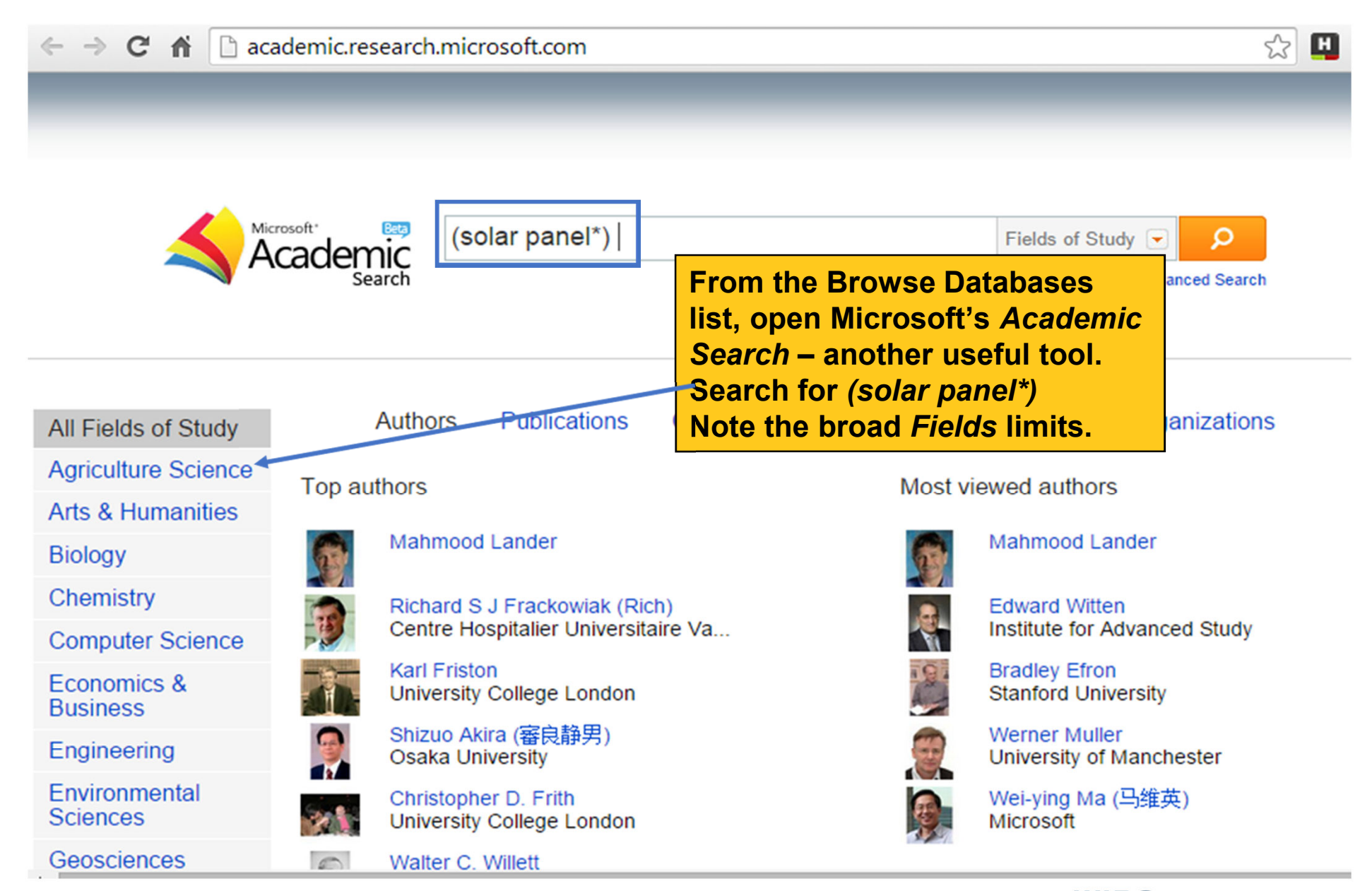

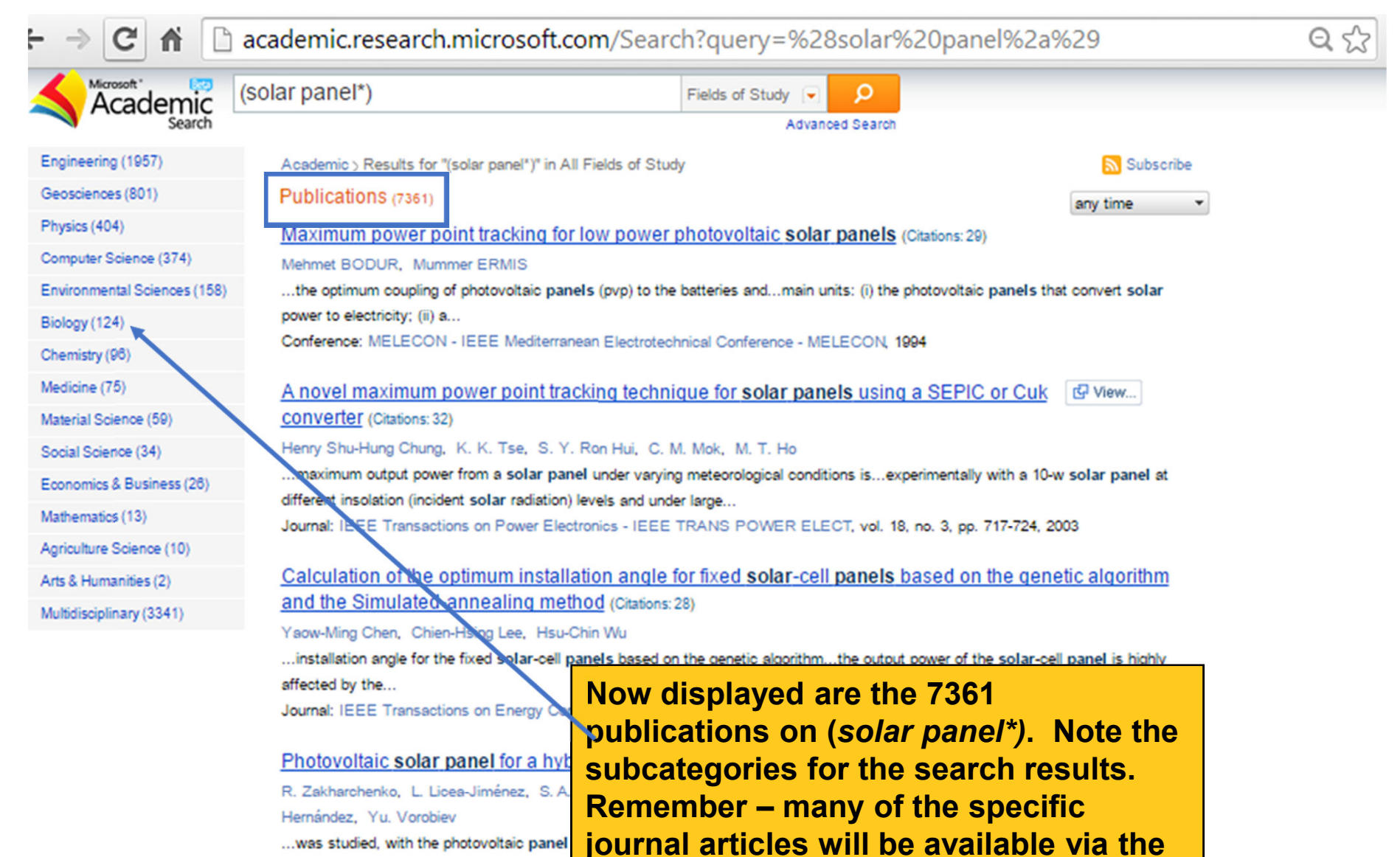

**ARDI Journal Content A-Z list.** 

...was studied, with the photovoltaic panel panels in the system was investigated...th Journal: Solar Energy Materials and Solar

|          | academic.research.microsoft.com/Search?query=%28solar%20panel%2a%29                                                                                 | Q |
|----------|----------------------------------------------------------------------------------------------------|---|
| -        |                                                                                                    |   |
| ĉ        | (solar panel*) Fields of Study 🔽 🔎                                                                                                    |   |
| ch       | Author Conference Journal Organization Year DOI * bed search                                                                                        |   |
|          | Look for results within the following time period:                                                                                                  |   |
|          | since  2000 Add to search                                                                                                    |   |
|          | any time 🔹                                                                                                    |   |
|          | Maximum power point tracking for low power photovoltaic solar panels (Citations: 29)                                                                |   |
|          | Mehmet BODUR, Mummer ERMIS                                                                                                    |   |
| 158)     | the optimum coupling of photovoltaic panels (pvp) to the batteries andmain units: (i) the photovoltaic panels that convert solar                    |   |
|          | power to electricity; (ii) a                                                                                                    |   |
|          | Conference: MELECON - IEEE Mediterranean Electrotechnical Conference - MELECON, 1994                                                                |   |
|          | A novel maximum power point tracking technique for solar panels using a SEPIC or Cuk                                                                |   |
|          | converter (Citations: 32)                                                                                                    |   |
|          | Henry Shu-Hung Chung, K. K. Tse, S. Y. Ron Hui, C. M. Mok, M. T. Ho                                                                                 |   |
| 81       | maximum output power from a solar panel under varying meteorological conditions isexperimentally with a 10-w solar panel at                         |   |
| <i>,</i> | different insolation (incident solar radiation) levels and under large                                                                              |   |
|          | Journal: IEEE Transactions on Power Electronics - IEEE TRANS POWER ELECT, vol. 18, no. 3, pp. 717-724, 2003                                         |   |
|          |                                                                                                    |   |
|          | Calculation of the optimum installation angle for fixed solar-cell panels baset on the genetic algorithm                                            |   |
|          | and the Simulated-annealing method (Citations: 28)                                                                                                  |   |
|          | Yaow-Ming Chen, Chien-Hsing Lee, Hsu-Chin Wu                                                                                                    |   |
|          | installation angle for the fixed solar-cell panels based on the genetic algorithmthe output power of the solar-cell panel is highly affected by the |   |
|          | Journal: JEEE Transactions on Energy Conversion - JEEE TRANS ENERG                                                                                  |   |
|          | Click on Advanced Search to limit                                                                                                    |   |
|          | Photovoltaic solar panel for a hybrid PV/thermal system (Cite the search by Author, Conference,                                                     |   |
|          | R. Zakharchenko, L. Licea-Jiménez, S. A. Pérez-García, P. Vorobiev, U. Journal, Organization and Year.                                              |   |
|          | Hernández, Yu. Vorobiev                                                                                                    |   |
|          | was studied, with the photovoltaic panel (pvp) area much smaller than that of the solar collector. performance of the different                     |   |
|          | panels in the system was investigatedthe thermal contact between the panel and the collector, our conclusion                                        |   |
|          | Journal, Johan Energy Materials and Johan Cells - JOLAR ENERG MATER SOLAR CELLS, Vol. 62, no. 1, pp. 205-201, 2004                                  |   |
|          | A microstrip reflectarray using crossed dipoles (Citations: 7)                                                                                      |   |

## Exercises

Complete the exercises for Microsoft Academic Search in the Module 6 exercises document.

### D login.research4life.org/tacsgr0ardi\_wipo\_int/content/en/browse\_database.php

|                                                                                                    |                               |                                 | Eng   عربی                     | lish   Español                           | Français                      | Português                  | Русск            |
|----------------------------------------------------------------------------------------------------|-------------------------------|---------------------------------|--------------------------------|------------------------------------------|-------------------------------|----------------------------|------------------|
| ARDI<br>Research for Innovation                                                                                                    | From the Dat<br>list, open Sc | tabases for Di<br>opus (Elsevie | scovery<br>r).                 | Log                                      | ged in fr                     | om: Test .                 | Accou            |
| Content Home                                                                                                    |                               | Find by:                        | Subject                        | Languag                                  | e                             | Publis                     | her              |
| rowse databases Accessible Content All Items You have full access to this content through Vou do not have full access to this content through | ARDI.                         |                                 |                                |                                          |                               |                            |                  |
| CiteSeerX<br>Directory of Open Access Journals Search                                                                                         |                               |                                 |                                | << First                                 | < Previous                    | 1 Next>                    | Last >           |
| Google Scholar<br>Microsoft Academic Search<br>Scopus (Elsevier)<br>Summon-Country Specific Search                                            |                               |                                 |                                |                                          |                               |                            |                  |
| l to 6 of 6 25 🔻                                                                                                    |                               |                                 |                                | << First                                 | < Previous                    | 1 Next>                    | Last >           |
| ntact us                                                                                                    |                               | A                               | RDI is administere<br>The ARDI | ed by the World Is<br>portal is hosted b | ntellectual I<br>by the World | Property Or<br>d Health Or | ganiza<br>ganiza |
|                                                                                                    |                               |                                 |                                | w                                        | IPO                           |                            |                  |

# Scopus (Elsevier) Coverage

- Scopus is a large abstract and citation database of peerreviewed literature with smart tools that track, analyze and visualize research
- Contains 20,500 journals from 500 publishers plus more than 49 million records - 78% with abstracts; over 5.3 million conference papers
- Some of the journal titles and full-text articles are available from ARDI
  - Most of the conference papers will be available directly from Scopus

| + A https://www.sc                                 | copus.com                      |                             |                                                 | V                                      | C <sup>e</sup> Q Search                                     |                                         | ☆自                                             | <b>↓</b> ☆ :            |
|----------------------------------------------------|--------------------------------|-----------------------------|-------------------------------------------------|----------------------------------------|-------------------------------------------------------------|-----------------------------------------|------------------------------------------------|-------------------------|
| Scopus                                             |                                |                             |                                                 |                                        |                                                             | Scopus S                                | iciVal   👻 Lo                                  | ogout Help <del>-</del> |
| Search                                             | Alerts                         | My list                     |                                                 | From th<br>Search<br>Scopus<br>the top | e top navig<br>page, there<br>options. Th<br>of the Scop    | ational<br>is acce<br>ere are<br>us web | bar on the<br>ess to the<br>available<br>site, | e at                    |
| Document sear                                      | ch   Author search             | Affiliation search          | Advanced search                                 | regardle                               | ess of the p                                                | age tha                                 | t is open                                      | •                       |
| Search for                                         | Ea "heart attack               | "AND stress                 | cle Title, Abstract, Ke                         | words                                  | - a °                                                       | Resour                                  | ces                                            |                         |
| Add search field                                   | d                              |                             |                                                 |                                        |                                                             | Follow @<br>updates, i                  | Scopus on Twitter f<br>news and more           | or                      |
| Date Range (inclus                                 | ive)                           | C                           | ocument Type                                    |                                        |                                                             | Access S                                | copus videos                                   |                         |
| Published All     Added to Scopu                   | i years v to Prese             | nt 👻 (                      | ALL                                             | ~                                      |                                                             | Learn abo<br>registratio                | out alerts and<br>on                           |                         |
| Subject Areas                                      |                                |                             |                                                 |                                        |                                                             |                                         |                                                |                         |
| Sciences (:                                        | > 4,300 titles.)               | 6                           | Physical Sciences (> 7                          | ,200 titles.)                          |                                                             |                                         |                                                |                         |
|                                                    | S (> 6,800 titles. 100% Medlin | e coverage)                 | Social Sciences & Hui                           | nanities (> 5,300 titles               | .)                                                          |                                         |                                                |                         |
|                                                    |                                |                             |                                                 |                                        |                                                             |                                         |                                                |                         |
| About Scopus<br>What is Scopus<br>Content coverage | Langua<br>日本語に<br>切换到解<br>切換到解 | ge<br>切り巻える<br>(体中文<br>(體中文 | Customer Servi<br>Help and Contact<br>Live Chat | ce                                     | About<br>Elsevier<br>Terms and Conditions<br>Privacy Policy |                                         |                                                | ELSEVIER                |

| A https://www.scopus.                                                                            | .com                                     |                                            |                                                                                | ⊽ Cª                                        | 🔍 Search                          |                                     | ☆自・                          | î ∎    |
|--------------------------------------------------------------------------------------------------|------------------------------------------|--------------------------------------------|--------------------------------------------------------------------------------|---------------------------------------------|-----------------------------------|-------------------------------------|------------------------------|--------|
| Scopus                                                                                           |                                          |                                            |                                                                                |                                             |                                   | Scopus SciVal                       |                              | Help 🗸 |
| Search                                                                                           | Alerts                                   | My list                                    |                                                                                |                                             |                                   |                                     | My Scope                     | JS     |
| Document search                                                                                  | Author search   Affili                   | ation search   Advance                     | ed search B                                                                    | rowse Sources                               | Compare journals                  |                                     |                              | 1      |
| solar panel AND deve<br>Add search field                                                         | eloping countries                        | Article Title, A                           | Abstract, Keywords                                                             | -                                           | ٩                                 | Follow @Scopus<br>updates, news a   | s on Twitter for<br>Ind more |        |
| Limit to:<br>Date Range (inclusive)<br>Published Ail year                                        | rs 👻 to Present                          | Document T                                 | ype                                                                            | -                                           |                                   | Access Scopus                       | videos<br>ts and             |        |
| <ul> <li>○ Added to Scopus in the Subject Areas</li> <li>☑ Life Sciences (&gt; 4,300)</li> </ul> | he hest 7<br>0 titles.)                  | ✓ days ✓ Physical                          | Sciences (> 7,200 titles.)                                                     |                                             |                                   |                                     |                              |        |
| Health Sciences (> 6,                                                                            | ,800 titles. 100% Medline cove           | Enter a develop                            | search for s<br>bing countrie                                                  | solar pa<br>es. The                         | anels AN<br>default               | ID<br>is Article                    |                              |        |
| About Scopus<br>What is Scopus<br>Content coverage                                               | Language<br>日本語に切り<br>切扱到简体中:<br>切換到繁體中: | Title, Al<br>section<br>Docume<br>Click or | <i>bstract or Ke</i><br>, retain the o<br>e <i>nt Type and</i><br>n magnifying | eywords<br>lefault I<br>I Subje<br>I glass. | s. In the<br>Date Ran<br>ct Areas | <i>Limit to</i><br>ige,<br>options. | ad<br>EL                     | SEVIER |
|                                                                                                  |                                          |                                            |                                                                                |                                             |                                   | WIP                                 |                              | OPERTY |

ORGANIZATION

| 0                                | Alorto      |                            | Muliet                             |                             |                                                | 14.00                                                    |                 |
|----------------------------------|-------------|----------------------------|------------------------------------|-----------------------------|------------------------------------------------|----------------------------------------------------------|-----------------|
| search                           | Alerts      |                            | wy iist                            | The SCOPUS<br>about 75% o   | S database al<br>f the scientifi               | lows you to sear<br>c titles in ARDI.                    | ch              |
| TITLE-ABS-KEY ( solar            | panels AND  | developing cour            | ntries) 🛷 Edit   💾 Sav             | Some links a                | are direct whi                                 | le others are via                                        | the             |
| 102 document res                 | ults Viewse | econdary documents         | s   View 2 patent results   📊      | ARDI Journa                 | I collection A                                 | -Z list.                                                 |                 |
| Search within results            | Q           | O ▾ 🗈 Text                 | export 🚽   📮 Download              | View citation overview   99 | View Cited by   More                           |                                                          | Show all abstra |
| Refine<br>Limit to Exclu         | ude         | New multi-st<br>1 systems  | tage DC-DC converters for grid     | I-connected photovoltaic    | Hu, Y., Cao, W., Ji, B., Si, J.,<br>Chen, X.   | 2015 Renewable Energy                                    | 0               |
| Year                             |             | View at Publ               | isher                              |                             |                                                |                                                          |                 |
| 0 2015                           | (1)         | O Performance              | e study on a grid connected 20     |                             | s search resu                                  | lited in 102                                             | 0               |
| 2014                             | (13)        | 2 installation in          | n an industry in Tiruchirappalli ( | Ind CITATIONS TO            | or journal artic                               | cles and                                                 |                 |
| 2013                             | (13)        |                            |                                    | conference                  | s. For each c                                  | itation, you can                                         |                 |
| 2012                             | (16)        | View at Publ               | isher                              | View at Pul                 | blisher or Sho                                 | ow Abstract or                                           |                 |
| 2011                             | (9)         | O Himalayan ru<br>3        | un-of-river project depends on     | Related do                  | cuments.                                       |                                                          | 0               |
| Author Name                      |             |                            |                                    |                             |                                                |                                                          |                 |
| Short, T.D.                      | (3)         | O Farly Adopte             | ers of Solar Panels in Developi    | na Countries: Evidence from | Smith M.G. Urpelainen J                        | 2014 Review of Policy Research                           | 3               |
| Siddique, A.R.M.                 | (3)         | 4 Tanzania                 |                                    |                             | enning moor, er penanten, er                   | 31 (1), pp. 17-37                                        | Cited           |
| <ul> <li>Billings, L.</li> </ul> | (2)         | -                          |                                    |                             |                                                |                                                          | by              |
| Ehrenfreund, P.                  | (2)         | View at Publ               | isher   📮 Show abstract   R        | Related documents           |                                                |                                                          |                 |
| 🔾 Ansdell, M.                    | (2)         | Cost effect<br>5 experimen | View at Publisher(opens in a       | a new window)               | Gopinath, M.S., Balaji, R.,<br>Kirubakaran, V. | 2014 2014 Power and Energy<br>Systems Conference: Toward | 0<br>Is         |
| Subject Area                     |             |                            |                                    |                             |                                                | Sustainable Energy, PESTSE<br>2014                       |                 |
| C Engineering                    | (47)        |                            |                                    |                             |                                                |                                                          |                 |
| <u>^</u>                         |             |                            |                                    |                             |                                                | WIPO<br>WORLD<br>INTELLECTUAL<br>ORGANIZATION            | PROPERTY        |

| Search                                                                                                    | Alerts                                           | My list                                                                                                    |                                                                                                    | My Scop                                                                                                    | us              |
|----------------------------------------------------------------------------------------------------|--------------------------------------------------|----------------------------------------------------------------------------------------------------|----------------------------------------------------------------------------------------------------|----------------------------------------------------------------------------------------------------|-----------------|
| TITLE-ABS-KEY ( solar                                                                                                    | panels AND                                       | developing countries ) 🛛 🧳 Edit   🎴 Save   🔖 Set ale                                                                                                    | rt   🔝 Set feed                                                                                                |                                                                                                    |                 |
| 102 document res                                                                                                    | ults View se                                     | condary documents   View 2 patent results   📶 Analyze search                                                                                                    | 1 results                                                                                                    | Sort on: Date Cited by                                                                                                    | Relevance       |
| Search within results                                                                                                    | Q                                                | 🔿 👻 🗊 Export   📮 Download   📶 View citation overvie                                                                                                    | ew   99 View Cited by   More 🕶                                                                                 | s                                                                                                    | how all abstrac |
| Refine<br>Limit to Excl                                                                                                    | ude                                              | O New multi-stage DC-DC converters for grid-connected phot<br>1 systems                                                                                                    | tovoltaic Hu, Y., Cao, W., Ji, B., Si, J.,<br>Chen, X.                                                         | 2015 Renewable Energy                                                                                                    | 0               |
| Year                                                                                                    |                                                  | View at Publisher                                                                                                    |                                                                                                    |                                                                                                    |                 |
| 0 2015                                                                                                    | (1)                                              | Performance study on a grid connected 20kWp solar photo                                                                                                    | Scopus has the or                                                                                              | otions to refine                                                                                                    | 0               |
| 2014                                                                                                    | (13)                                             | 2 installation in an industry in Tiruchirappalli (India)                                                                                                    | the search by Vea                                                                                              | r Author                                                                                                    |                 |
| 2013                                                                                                    | (13)                                             |                                                                                                    | the search by real                                                                                             |                                                                                                    |                 |
| 2012                                                                                                    | (16)                                             | View at Publisher                                                                                                    | Name, Subject Are                                                                                              | ea, Document                                                                                                    |                 |
| 0 2011                                                                                                    | (9)                                              | Himalayan run-of-river project depends on new component<br>3                                                                                                    | <i>Type</i> and other op                                                                                       | tions.                                                                                                    | 0               |
| Author Name                                                                                                    |                                                  |                                                                                                    |                                                                                                    |                                                                                                    |                 |
| Short, T.D.                                                                                                    | (3)                                              | C Farly Adopters of Solar Panels in Developing Countries: Evi                                                                                                    | idence from Smith M.G. Urpelainen J                                                                            | 2014 Review of Policy Research                                                                                                    | 3               |
| Siddique, A.R.M.                                                                                                    | (3)                                              | 4 Tanzania                                                                                                    |                                                                                                    |                                                                                                    |                 |
| O Dillings I                                                                                                    | (2)                                              |                                                                                                    |                                                                                                    |                                                                                                    |                 |
| Billings, L.                                                                                                    | (7)                                              | View at Publisher                                                                                                    |                                                                                                    |                                                                                                    |                 |
| Ehrenfreund, P.                                                                                                    | (2)                                              |                                                                                                    |                                                                                                    |                                                                                                    |                 |
| <ul> <li>Billings, L.</li> <li>Ehrenfreund, P.</li> <li>Ansdell, M.</li> </ul>                                                                                                 | (2)                                              | Cost effective methods to improve the power output of a so<br>5 experimental investigation                                                                                                    | olar panel: An Gopinath, M.S., Balaji, R.,<br>Kirubakaran, V.                                                  | 2014 2014 Power and Energy<br>Systems Conference: Towards<br>Sustainable Energy PESTSE                                                                                                    | 0               |
| Billings, L.     Ehrenfreund, P.     Ansdell, M.  Subject Area                                                                                                    | (2)                                              | <ul> <li>Cost effective methods to improve the power output of a set</li> <li>experimental investigation</li> </ul>                                                                                  | olar panel: An Gopinath, M.S., Balaji, R.,<br>Kirubakaran, V.                                                  | 2014 2014 Power and Energy<br>Systems Conference: Towards<br>Sustainable Energy, PESTSE<br>2014                                                                                                    | 0               |
| Shirings, L.<br>Chrenfreund, P.<br>Ansdell, M.<br>Subject Area<br>Engineering                                                                                                  | (2)<br>(2)<br>(47)                               | Cost effective methods to improve the power output of a set<br>5 experimental investigation                                                                                                    | olar panel: An Gopinath, M.S., Balaji, R.,<br>Kirubakaran, V.                                                  | 2014 2014 Power and Energy<br>Systems Conference: Towards<br>Sustainable Energy, PESTSE<br>2014                                                                                                    | 0               |
| Billings, L.     Ehrenfreund, P.     Ansdell, M.  Subject Area     Engineering     Energy                                                                                      | (2)<br>(2)<br>(47)<br>(40)                       | Cost effective methods to improve the power output of a su<br>5 experimental investigation                                                                                                    | olar panet: An Gopinath, M.S., Balaji, R.,<br>Kirubakaran, V.                                                  | 2014 2014 Power and Energy<br>Systems Conference: Towards<br>Sustainable Energy, PESTSE<br>2014                                                                                                    | 0               |
| Billings, L.     Ehrenfreund, P.     Ansdell, M.  Subject Area     Engineering     Energy     Energy     Environmental     Science                                             | (2)<br>(2)<br>(47)<br>(40)<br>(17)               | Cost effective methods to improve the power output of a set 5 experimental investigation     View at Publisher     Measuring and explaining government performance for dev                           | olar panel: An Gopinath, M.S., Balaji, R.,<br>Kirubakaran, V.                                                  | 2014 2014 Power and Energy<br>Systems Conference: Towards<br>Sustainable Energy, PESTSE<br>2014<br>2014 PICMET 2014 - Portland                                                                                                    | 0               |
| Billings, L.     Ehrenfreund, P.     Ansdell, M.     Subject Area     Engineering     Energy     Environmental     Science     Computer Science                                | (2)<br>(2)<br>(47)<br>(40)<br>(17)<br>(9)        | Cost effective methods to improve the power output of a set 5 experimental investigation View at Publisher  Measuring and explaining government performance for dev 6 electricity market             | olar panel: An Gopinath, M.S., Balaji, R.,<br>Kirubakaran, V.<br>reloping solar Wu, CH., Wu, FS., Chen,<br>WY. | 2014 2014 Power and Energy<br>Systems Conference: Towards<br>Sustainable Energy, PESTSE<br>2014<br>2014 PICMET 2014 - Portland<br>International Center for                                                                                            | 0               |
| Billings, L.     Ehrenfreund, P.     Ansdell, M.     Subject Area     Engineering     Energy     Environmental     Science     Computer Science     Chemical     Environmental | (2)<br>(2)<br>(47)<br>(40)<br>(17)<br>(9)<br>(7) | Cost effective methods to improve the power output of a set<br>5 experimental investigation     View at Publisher     Measuring and explaining government performance for dev     electricity market | olar panel: An Gopinath, M.S., Balaji, R.,<br>Kirubakaran, V.<br>reloping solar Wu, CH., Wu, FS., Chen,<br>WY. | 2014 2014 Power and Energy<br>Systems Conference: Towards<br>Sustainable Energy, PESTSE<br>2014<br>2014 PICMET 2014 - Portland<br>International Center for<br>Management of Engineering and<br>Technology, Proceedings:<br>Infrastructure and Service | 0               |

| Search                                                                                                    | Alerts                                                                                |                                                                                                    | My list                                                                                                    |                                                                                                    |                                                                                                    | Му                                                                                                    | y Scopus                                                                                                    |
|----------------------------------------------------------------------------------------------------|---------------------------------------------------------------------------------------|----------------------------------------------------------------------------------------------------|----------------------------------------------------------------------------------------------------|----------------------------------------------------------------------------------------------------|----------------------------------------------------------------------------------------------------|----------------------------------------------------------------------------------------------------|----------------------------------------------------------------------------------------------------|
| TITLE-ABS-KEY ( solar                                                                                                    | panels AND                                                                            | developing cour                                                                                                    | ntries) 🍼 Edit   💾 S                                                                                                    | Save   🏷 Set alert   📶 🤇                                                                                                    | Set feed                                                                                                    |                                                                                                    |                                                                                                    |
| 102 document res                                                                                                    | Ults Views                                                                            | econdary document                                                                                                    | s   View 2 patent results                                                                                                    | Analyze search results                                                                                                    |                                                                                                    | Sort on: Date                                                                                                    | Cited by Relevance                                                                                                    |
| Search within results                                                                                                    | i Q                                                                                   | 🔿 👻 📑 Expe                                                                                                    | ort   📮 Download   📶 \                                                                                                    | View citation overview   99                                                                                                    | View Cited by   More 🛩                                                                                                    |                                                                                                    | Hide all abstra                                                                                                    |
| Refine<br>Limit to Excl                                                                                                    | ude                                                                                   | O New multi-st<br>1 systems                                                                                                    | tage DC-DC converters for g                                                                                                    | grid-connected photovoltaic                                                                                                    | Hu, Y., Cao, W., Ji, B., Si, J.,<br>Chen, X.                                                                                                    | 2015 Renewable Energy                                                                                                    | 0                                                                                                    |
| Year                                                                                                    |                                                                                       | View at Publ                                                                                                    | lisher                                                                                                    |                                                                                                    |                                                                                                    |                                                                                                    |                                                                                                    |
| _) 2015<br>] 2014                                                                                                    | (1)<br>(13)                                                                           | Renewable<br>energy into                                                                                                    | electricity. Existing PV pane                                                                                                    | nal and national agendas. Cu<br>Is have a relatively low and v                                                                                                    |                                                                                                    | V) systems are a popular technok                                                                                                    | should be                                                                                                    |
| 2013<br>2012<br>2011                                                                                                    | (13)<br>(16)<br>(9)                                                                   | equipped w<br>grid. In this p<br>circuitry and<br>and could be<br>their single-                                                                                                    | ith high step-up and versatile<br>paper, a new multi-stage hys<br>d control method is experime<br>e applied to many distributed<br>phase distribution network.                                                                                                    | e control capabilities. In additio<br>teresis control of a step-up D<br>ntally validated by testing on<br>generation (DG) systems, es<br>\$2014 Elsevier Ltd.                                                                                                    | the show an a<br>has been activ<br>the citations.                                                                                                    | ated for one o<br>There also is a<br>ber option                                                                                                    | ality of the<br>proposed<br>nplications<br>nnected to                                                                                                    |
| 2013<br>2012<br>2011<br>Author Name                                                                                                    | (13)<br>(18)<br>(9)                                                                   | equipped w<br>grid. In this p<br>circuitry and<br>and could be<br>their single-                                                                                                    | ith high step-up and versatile<br>paper, a new multi-stage hys<br>d control method is experime<br>e applied to many distributed<br>phase distribution network. @<br>e study on a grid connected                                                                                                    | e control capabilities. In addition<br>teresis control of a step-up D<br>ntally validated by testing on<br>generation (DG) systems, es<br>2014 Elsevier Ltd.<br>20kWp solar photovoltaic                                                                                                    | has been activ<br>the citations.<br><i>View at publis</i>                                                                                                    | ated for one o<br>There also is a<br>her option.                                                                                                    | ality of the<br>proposed<br>nplications<br>nnected to                                                                                                    |
| 2013<br>2012<br>2011<br>Author Name                                                                                                    | (13)<br>(16)<br>(9)<br>(3)                                                            | equipped w<br>grid. In this p<br>circuitry and<br>and could be<br>their single-<br>Performance<br>2 installation in                                                                                                    | ith high step-up and versatile<br>paper, a new multi-stage hys<br>d control method is experime<br>e applied to many distributed<br>phase distribution network. @<br>e study on a grid connected<br>n an industry in Tiruchirappa                                                                                                    | e control capabilities. In additio<br>teresis control of a step-up D<br>ntally validated by testing on<br>generation (DG) systems, es<br>2014 Elsevier Ltd.<br>20kWp solar photovoltaic<br>Ili (India)                                                                                                    | the citations.<br>View at publis                                                                                                    | ated for one o<br>There also is a<br>her option.                                                                                                    | f nplications<br>nnected to                                                                                                    |
| 2013<br>2012<br>2011<br>Author Name<br>Short, T.D.<br>Siddique, A.R.M.<br>Billings, L.                                                                                                    | (13)<br>(16)<br>(9)<br>(3)<br>(3)<br>(2)                                              | equipped w<br>grid. In this p<br>circuitry and<br>and could be<br>their single-<br>Performance<br>2 installation in                                                                                                    | ith high step-up and versatile<br>paper, a new multi-stage hys<br>d control method is experime<br>e applied to many distributed<br>phase distribution network. @<br>e study on a grid connected<br>n an industry in Tiruchirappa                                                                                                    | e control capabilities. In additio<br>teresis control of a step-up D<br>ntally validated by testing on<br>generation (DG) systems, es<br>2014 Elsevier Ltd.<br>20kWp solar photovoltaic<br>Ili (India)                                                                                                    | the citations.<br>View at publis                                                                                                    | ated for one o<br>There also is a<br>her option.                                                                                                    | ality of the<br>proposed<br>nplications<br>nnected to                                                                                                    |
| 2013 2012 2011 Author Name Short, T.D. Siddique, A.R.M. Billings, L. Ehrenfreund, P.                                                                                                    | (13)<br>(16)<br>(9)<br>(3)<br>(3)<br>(2)<br>(2)                                       | equipped w<br>grid. In this p<br>circuitry and<br>and could be<br>their single-<br>Performance<br>2 installation in<br>View at Public                                                                                                    | ith high step-up and versatile<br>paper, a new multi-stage hys<br>d control method is experime<br>e applied to many distributed<br>phase distribution network. @<br>e study on a grid connected<br>n an industry in Tiruchirappa                                                                                                    | e control capabilities. In additio<br>teresis control of a step-up D<br>ntally validated by testing on<br>generation (DG) systems, es<br>2014 Elsevier Ltd.<br>20kWp solar photovoltaic<br>lli (India)                                                                                                    | the citations.<br>View at publis                                                                                                    | ated for one o<br>There also is a<br>her option.                                                                                                    | f sproposed nplications nnected to                                                                                                    |
| ) 2013<br>) 2012<br>) 2011<br>Author Name<br>) Short, T.D.<br>) Siddique, A.R.M.<br>) Billings, L.<br>) Ehrenfreund, P.<br>) Ansdell, M.                                                                                                    | (13)<br>(16)<br>(9)<br>(3)<br>(3)<br>(2)<br>(2)<br>(2)<br>(2)                         | equipped w<br>grid. In this p<br>circuitry and<br>and could be<br>their single-<br>Performance<br>2 installation in<br>View at Public<br>© 2014 Else<br>reputed mar<br>power plan                                                                             | ith high step-up and versatile<br>paper, a new multi-stage hys<br>d control method is experime<br>e applied to many distributed<br>phase distribution network. @<br>e study on a grid connected<br>n an industry in Tiruchirappal<br>lisher<br>evier Inc. This paper discussion<br>for a staturing industry in India.<br>ts in developing countrie:                                                                                                    | e control capabilities. In addition<br>teresis control of a step-up D<br>ntally validated by testing on<br>generation (DG) systems, es<br>2014 Elsevier Ltd.<br>20kWp solar photovoltaic<br>lli (India)<br>es the details and results obt<br>Although there is plenty of s<br>is is still facing significant ba                                                                                                    | the citations.<br><i>View at publist</i><br>K., Venkateswaran, P.R.<br>ained from a study carried out on a roo<br>unshine, various financial supports and<br>rriers due to unclear techno-economic                                                                                                    | ated for one o<br>There also is a<br>her option.                                                                                                    | PV) power plant in a of photovoltaic (PV)                                                                                                    |
| ) 2013<br>) 2012<br>) 2011<br>(uthor Name<br>) Short, T.D.<br>) Siddique, A.R.M.<br>) Billings, L.<br>) Ehrenfreund, P.<br>) Ansdell, M.                                                                                                    | (13)<br>(16)<br>(9)<br>(3)<br>(3)<br>(2)<br>(2)<br>(2)<br>(2)                         | equipped w<br>grid. In this p<br>circuitry and<br>and could be<br>their single-j<br>Performance<br>2 installation in<br>View at Publ<br>© 2014 Else<br>reputed mar<br>power plant<br>highlights a                                                             | ith high step-up and versatile<br>paper, a new multi-stage hys<br>d control method is experime<br>e applied to many distributed<br>phase distribution network. (<br>e study on a grid connected<br>n an industry in Tiruchirappal<br>lisher<br>evier Inc. This paper discusse<br>nufacturing industry in India.<br>ts in developing countries<br>few salient features of the in                                                                                                    | e control capabilities. In addition<br>teresis control of a step-up D<br>ntally validated by testing on<br>generation (DG) systems, es<br>2014 Elsevier Ltd.<br>20kWp solar photovoltaic<br>lli (India)<br>es the details and results obt<br>Although there is plenty of s<br>is is still facing significant ba<br>installation, operational perform                                                                                                    | the citations.<br>the citations.<br>View at publist<br>K., Venkateswaran, P.R.                                                                                                    | diactics recommendation of the provide the policies, the growth a spects of the PV power plant. Tigrid connected solar photovoltaic                                                                                                    | PV) power plant in a<br>of photovoltaic (PV)<br>Therefore this paper<br>(PV) power plant. A                                                                                                    |
| ) 2013<br>) 2012<br>) 2011<br>(uthor Name)<br>) Short, T.D.<br>) Siddique, A.R.M.<br>) Billings, L.<br>) Ehrenfreund, P.<br>) Ansdell, M.<br>(ubject Area)<br>) Engineering                                                                                                    | (13)<br>(16)<br>(9)<br>(3)<br>(3)<br>(2)<br>(2)<br>(2)<br>(2)<br>(47)                 | equipped w<br>grid. In this p<br>circuitry and<br>and could be<br>their single-<br>Performance<br>2 installation in<br>View at Publi<br>© 2014 Else<br>reputed man<br>power plant<br>highlights a<br>few importa                                              | ith high step-up and versatile<br>paper, a new multi-stage hys<br>d control method is experime<br>e applied to many distributed<br>phase distribution network. (<br>e study on a grid connected<br>n an industry in Tiruchirappa<br>lisher<br>evier Inc. This paper discusse<br>nufacturing industry in India.<br>ts in developing countries<br>few salient features of the ir<br>int aspects of solar power                                                                                                    | e control capabilities. In addition<br>teresis control of a step-up D<br>ntally validated by testing on<br>generation (DG) systems, es<br>2014 Elsevier Ltd.<br>20kWp solar photovoltaic<br>lii (India)<br>es the details and results obt<br>Although there is plenty of sis<br>is is still facing significant bain<br>installation, operational perform<br>plant installation such as the                                                                                                    | And the show and a has been active the citations.<br><i>View at publisi</i><br>K., Venkateswaran, P.R.<br>ained from a study carried out on a roou<br>unshine, various financial supports and<br>rriers due to unclear techno-economic<br>mance and economic calculations of a<br>feasibility of location in terms of geografic                                                                                                    | f top 20. kWp solar photovoltaic (<br>d government policies, the growth<br>aspects of the PV power plant.<br>grid connected solar photovoltaic<br>aphical data, solar panel mountin                                                                                                    | PV) power plant in a<br>of photovoltaic (PV)<br>Therefore this paper<br>(PV) power plant. A<br>g design, interfacing                                                                             |
| ) 2013<br>) 2012<br>) 2011<br>Author Name<br>) Short, T.D.<br>) Siddique, A.R.M.<br>) Billings, L.<br>) Ehrenfreund, P.<br>) Ansdell, M.<br>Subject Area<br>) Engineering<br>) Energy                                                                                                    | (13)<br>(16)<br>(9)<br>(3)<br>(2)<br>(2)<br>(2)<br>(2)<br>(47)<br>(40)                | equipped w<br>grid. In this p<br>circuitry and<br>and could be<br>their single-<br>installation in<br>View at Public<br>© 2014 Else<br>reputed man<br>power plant<br>highlights a<br>few importa<br>aspects of<br>maintenance                                 | ith high step-up and versatile<br>paper, a new multi-stage hys<br>d control method is experime<br>e applied to many distributed<br>phase distribution network. @<br>e study on a grid connected<br>n an industry in Tiruchirappa<br>lisher<br>evier Inc. This paper discusse<br>nufacturing industry in India.<br>ts in developing countries<br>few salient features of the ir<br>int aspects of solar power<br>PV system with grid are ou<br>a aspects, economic applies                                         | e control capabilities. In addition<br>teresis control of a step-up D<br>ntally validated by testing on<br>generation (DG) systems, es<br>2014 Elsevier Ltd.<br>20kWp solar photovoltaic<br>lli (India)<br>es the details and results obt<br>Although there is plenty of sis<br>s is still facing significant bainstallation, operational perfor<br>plant installation such as the<br>tilined. The results obtained<br>is etc. of the system are disc                                                 | has been active<br>the citations.<br>View at publish<br>K., Venkateswaran, P.R.<br>ained from a study carried out on a roo<br>unshine, various financial supports and<br>rriers due to unclear techno-economic<br>mance and economic calculations of a<br>feasibility of location in terms of geogra<br>from the study such as month wise e                                                                                                    | distracts for one of the solution of the solution of the solut | PV) power plant in a<br>of photovoltaic (PV)<br>Therefore this paper<br>(PV) power plant. A<br>g design, interfacing<br>atio, capacity factor,<br>a to understand roof                           |
| <ul> <li>2013</li> <li>2012</li> <li>2011</li> <li>Author Name</li> <li>Short, T.D.</li> <li>Siddique, A.R.M.</li> <li>Billings, L.</li> <li>Ehrenfreund, P.</li> <li>Ansdell, M.</li> <li>Subject Area</li> <li>Engineering</li> <li>Energy</li> <li>Environmental<br/>Science</li> </ul>                                         | (13)<br>(16)<br>(9)<br>(3)<br>(2)<br>(2)<br>(2)<br>(2)<br>(47)<br>(40)<br>(17)        | equipped w<br>grid. In this p<br>circuitry and<br>and could be<br>their single-j<br>Performance<br>2 installation in<br>View at Publ<br>© 2014 Else<br>reputed man<br>power plant<br>highlights a<br>few importa<br>aspects of<br>maintenance<br>top solar Po | ith high step-up and versatile<br>baper, a new multi-stage hys<br>d control method is experime<br>e applied to many distributed<br>phase distribution network. (C<br>e study on a grid connected<br>n an industry in Tiruchirappal<br>lisher<br>evier Inc. This paper discusse<br>nufacturing industry in India.<br>ts in developing countries<br>few salient features of the ir<br>int aspects of solar power<br>PV system with grid are ou<br>e aspects, economic analysi<br>V power plant and its economic     | e control capabilities. In addition<br>teresis control of a step-up D<br>ntally validated by testing on<br>generation (DG) systems, es<br>2014 Elsevier Ltd.<br>20kWp solar photovoltaic<br>lli (India)<br>es the details and results obt<br>Although there is plenty of sis<br>is is still facing significant bain<br>stallation, operational perform<br>plant installation such as the<br>utilined. The results obtained<br>is, etc. of the system are disco-<br>mic viability. It is expected that | the citations.<br>the citations.<br>the citations.<br>View at publis<br>Tomar, TCA., Sonorestrand,<br>K., Venkateswaran, P.R.<br>ained from a study carried out on a roo<br>unshine, various financial supports and<br>rriers due to unclear techno-economic<br>mance and economic calculations of a<br>feasibility of location in terms of geogra-<br>from the study such as month wise e-<br>sussed in detail. The study enables rese-<br>this study will encourage and provide | distracts recomplete<br>ated for one of<br>There also is a<br>her option.<br>Development<br>f top 20. kWp solar photovoltaic (<br>d government policies, the growth<br>aspects of the PV power plant.<br>grid connected solar photovoltaic<br>aphical data, solar panel mountin<br>energy generation, performance re<br>earchers and engineers in this are<br>guidance to industries in this region                                                                                                    | PV) power plant in a<br>of photovoltaic (PV)<br>Therefore this paper<br>(PV) power plant. A<br>g design, interfacing<br>atio, capacity factor,<br>a to understand roof<br>n to set-up similar PV |
| <ul> <li>2013</li> <li>2012</li> <li>2011</li> <li>Author Name</li> <li>Short, T.D.</li> <li>Siddique, A.R.M.</li> <li>Billings, L.</li> <li>Ehrenfreund, P.</li> <li>Ansdell, M.</li> </ul> Subject Area <ul> <li>Engineering</li> <li>Energy</li> <li>Energy</li> <li>Environmental Science</li> <li>Computer Science</li> </ul> | (13)<br>(16)<br>(9)<br>(3)<br>(2)<br>(2)<br>(2)<br>(2)<br>(47)<br>(40)<br>(17)<br>(9) | equipped w<br>grid. In this p<br>circuitry and<br>and could be<br>their single-<br>installation in<br>View at Publi<br>© 2014 Else<br>reputed man<br>power plant<br>highlights a<br>few importa<br>aspects of<br>maintenance<br>top solar PV                  | ith high step-up and versatile<br>paper, a new multi-stage hys<br>d control method is experime<br>e applied to many distributed<br>phase distribution network. (<br>e study on a grid connected<br>n an industry in Tiruchirappal<br>lisher<br>evier Inc. This paper discusse<br>nufacturing industry in India.<br>ts in developing countrie:<br>few salient features of the ir<br>int aspects of solar power<br>PV system with grid are ou<br>e aspects, economic analysi<br>v power plant and its econor<br>ts. | e control capabilities. In additionation of a step-up Dintally validated by testing on generation (DG) systems, es 2014 Elsevier Ltd.<br>20kWp solar photovoltaic lii (India)<br>es the details and results obt<br>Although there is plenty of sis is still facing significant bainstallation, operational perfori plant installation such as the itlined. The results obtained is, etc. of the system are disc                                                                                       | And Show an a<br>has been active<br>the citations.<br>View at publish<br>K., Venkateswaran, P.R.<br>ained from a study carried out on a roo<br>unshine, various financial supports and<br>rriers due to unclear techno-economic<br>mance and economic calculations of a<br>feasibility of location in terms of geogra<br>from the study such as month wise e<br>sussed in detail. The study enables rese<br>this study will encourage and provide                                 | distracts itcom<br>ated for one o<br>There also is a<br>her option.<br>Development<br>f top 20. kWp solar photovoltaic (<br>d government policies, the growth<br>aspects of the PV power plant.<br>grid connected solar photovoltaic<br>aphical data, solar panel mountin<br>energy generation, performance ra<br>earchers and engineers in this region                                                                                                    | PV) power plant in a<br>of photovoltaic (PV)<br>Therefore this paper<br>(PV) power plant. A<br>g design, interfacing<br>atio, capacity factor,<br>a to understand roof<br>n to set-up similar PV |

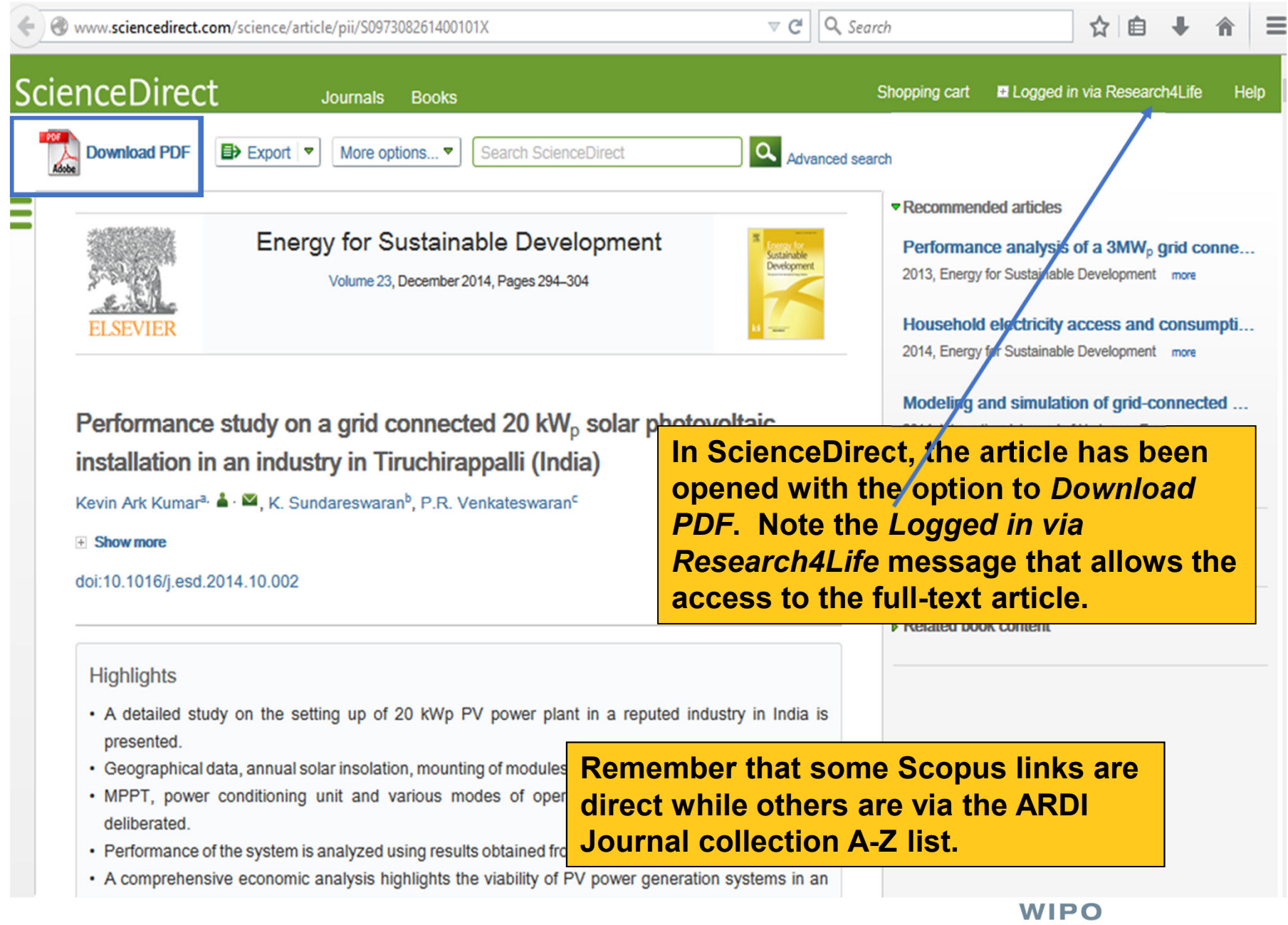

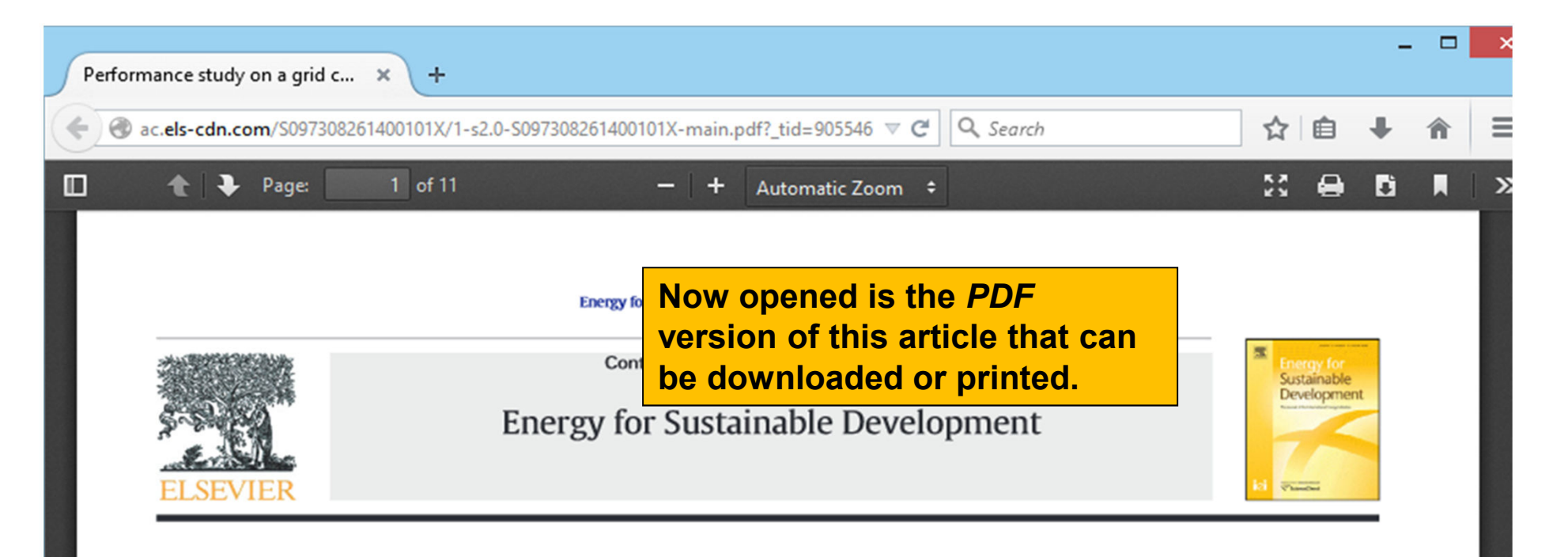

## Performance study on a grid connected 20 kW<sub>p</sub> solar photovoltaic installation in an industry in Tiruchirappalli (India)

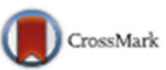

Kevin Ark Kumar<sup>a,\*</sup>, K. Sundareswaran<sup>b</sup>, P.R. Venkateswaran<sup>c</sup>

<sup>a</sup> Bharat Heavy Electricals Limited (BHEL), Maintenance and Services, Tiruchirappalli 620014, India

<sup>b</sup> Department of Electrical and Electronics Engineering, National Institute of Technology, Tiruchirappalli 620015, India

<sup>c</sup> Bharat Heavy Electricals Limited (BHEL), Welding Research Institute, Tiruchirappalli 620014, India

#### ARTICLE INFO

Article history: Received 7 June 2013 Revised 21 October 2014 Accepted 22 October 2014 Available online 15 November 2014

Keywords:

#### ABSTRACT

This paper discusses the details and results obtained from a study carried out on a roof top 20 kWp solar photovoltaic (PV) power plant in a reputed manufacturing industry in India. Although there is plenty of sunshine, various financial supports and government policies, the growth of photovoltaic (PV) power plants in developing countries is still facing significant barriers due to unclear techno-economic aspects of the PV power plant. Therefore this paper highlights a few salient features of the installation, operational performance and economic calculations of a grid connected solar photovoltaic (PV) power plant. A few important aspects of solar power plant

| • A https://www.sco                                                                                                    | opus.com/re                                                                  | sults/results.url?sort=plf-f&src=s&st1=solar+panels+AND+developing+countr 🛡 C 🔍 Search 🟠 📋 🖡 🏠                                                                                                    |
|----------------------------------------------------------------------------------------------------|------------------------------------------------------------------------------|----------------------------------------------------------------------------------------------------|
| Search                                                                                                    | Alerts                                                                       | My list My Scopus                                                                                                    |
| TITLE-ABS-KEY ( solar )                                                                                                    | panels AND                                                                   | developing countries ) 🛛 🧳 Edit   💾 Save   🔖 Set alert   🔝 Set feed                                                                                                    |
| 102 document resu                                                                                                    | ults Views                                                                   | scondary documents   View 2 patent results   📶 Analyze search results Sort on: Date Cited by Relevance 🛄                                                                                                    |
| Search within results.                                                                                                    |                                                                              | 🔾 🖵 🖶 Export   📮 Download   📶 View citation overview   9 View Cited by   More 🗸 Hide all abstract                                                                                                    |
| Refine<br>Limit to Exclu                                                                                                    | ıde                                                                          | New multi-stage DC-DC converters for grid-connected photovoltaic     Hu, N., Cao, W., Ji, B., Si, J., 2015 Renewable Energy 0     0       systems     cnen, X.                                                                                                    |
| Year                                                                                                    |                                                                              | View at Publisher                                                                                                    |
| Author Name           Short, T.D.           Siddique, A.R.M.           Billings, L.           Ehrenfreund, P.           Ansdell, M. | (1)<br>(13)<br>(13)<br>(16)<br>(9)<br>(3)<br>(3)<br>(2)<br>(2)<br>(2)<br>(2) | Renewable energy is high on international and<br>energy into electricity. Existing PV panels have<br>equipped with high step-up and versatile control<br>grid. In this paper, a new multi-stage hysteresia<br>circuitry and control method is experimentally van<br>and could be applied to many distributed general<br>their single-phase distribution network. © 2014                                                                                                    |
| Subject Area D Engineering Energy Environmental Science Computer Science                                                            | (47)<br>(40)<br>(17)<br>(9)                                                  | highlights a few salient features of the installation, operational performance and economic calculations of a grid connected solar photovoltaic (PV) power plant. A few important aspects of solar power plant installation such as the feasibility of location in terms of geographical data, solar panel mounting design, interfacing aspects of PV system with grid are outlined. The results obtained from the study such as month wise energy generation, performance ratio, capacity factor, maintenance aspects, economic analysis, etc. of the system are discussed in detail. The study enables researchers and engineers in this area to understand roof top solar PV power plant and its economic viability. It is expected that this study will encourage and provide guidance to industries in this region to set-up similar PV power plants.                                                                                                    |
| Chemical<br>Engineering                                                                                                    | (7)                                                                          | Image: Second state       Image: Second state       Image: Second state< |

| + A https://www.sco                                                                                                    | pus.com/re                                                                | sults/results.url?sort=plf-f&src=s&st1=solar+panels+AND+developing+o                                                                                                    | countri ⊽ C Q Search ☆ 自 ♣ 余                                                                                                    |  |  |  |  |  |
|----------------------------------------------------------------------------------------------------|---------------------------------------------------------------------------|----------------------------------------------------------------------------------------------------|----------------------------------------------------------------------------------------------------|--|--|--|--|--|
| Search                                                                                                    | Alerts                                                                    | My list                                                                                                    | My Scopus                                                                                                    |  |  |  |  |  |
| TITLE-ABS-KEY ( solar p                                                                                                    | anels AND                                                                 | developing countries) 🧳 Edit   🎬 Save   🔖 Set alert   🔝 Set fe                                                                                                    | leed                                                                                                    |  |  |  |  |  |
| 102 document results View secondary documents   View 2 patent results   📶 Analyze search results Sort on: Date Cited by Relevance                                                                                                    |                                                                           |                                                                                                    |                                                                                                    |  |  |  |  |  |
| Search within results.                                                                                                    | Q                                                                         | 🔿 👻 🗈 Export   📮 Download   📶 View citation overview   99 View                                                                                                    | w Cited by   More Hide all abstracts                                                                                                    |  |  |  |  |  |
| Refine<br>Limit to Exclud<br>Year<br>2015<br>2014<br>2013<br>2012<br>2012<br>2011<br>View more<br>Author Name<br>Short, T.D.<br>Siddique, A.R.M.                                                                                                    | de<br>(1) ><br>(13) ><br>(13) ><br>(16) ><br>(9) ><br>(9) ><br>(3)<br>(3) | <ul> <li>New multi-stage DC-DC converters for grid-connected photovoltaic</li> <li>systems</li> <li>View at Publisher</li> <li>Renewable energy is high on international and national agendas. Current energy into electricity. Existing PV paneIs have a relatively low and vary equipped with high step-up and versatile control capabilities. In addition, th grid. In this paper, a new multi-stage hysteresis control of a step-up DC-DC circuitry and control method is experimentally validated by testing on a 60 and could be applied to many distributed generation (DG) systems, especie their single-phase distribution network. © 2014 Elsevier Ltd.</li> <li>Performance study on a grid connected 20kWp solar photovoltaic</li> <li>installation in an industry in Tiruchirappalli (India)</li> </ul> | Hu, Y., Cao, W., Ji, B., Si, J.,       2015 Renewable Energy       0         Refine results by<br>checking the 2015, 2014,<br>2013 and 2012 year boxes<br>and clicking on Limit to.       gy to convert solar         Wore quality of the<br>grid. The proposed         OW prototype converter. The developed technology has significant economic implications<br>ially for the developing countries which have a large number of small PVs connected to         Kumar, K.A., Sundareswaran, P.R.       2014 Energy for Sustainable<br>Development       0                                                                                                    |  |  |  |  |  |
| Billings, L. Billings, L. Chrenfreund, P. Ansdell, M. Subject Area Engineering Energy Environmental Science Computer Science Computer Science | (2)<br>(2)<br>(2)<br>(47)<br>(40)<br>(17)<br>(9)                          | View at Publisher<br>© 2014 Elsevier Inc. This paper discusses the details and results obtained<br>reputed manufacturing industry in India. Although there is plenty of sunsh<br>power plants in <b>developing countries</b> is still facing significant barriers<br>highlights a few salient features of the installation, operational performance<br>few important aspects of <b>solar</b> power plant installation such as the feas<br>aspects of PV system with grid are outlined. The results obtained from<br>maintenance aspects, economic analysis, etc. of the system are discussed<br>top <b>solar</b> PV power plant and its economic viability. It is expected that this<br>power plants.                                                                                                    | d from a study carried out on a roof top 20. kWp solar photovoltaic (PV) power plant in a<br>hine, various financial supports and government policies, the growth of photovoltaic (PV)<br>is due to unclear techno-economic aspects of the PV power plant. Therefore this paper<br>ce and economic calculations of a grid connected solar photovoltaic (PV) power plant. A<br>sibility of location in terms of geographical data, solar panel mounting design, interfacing<br>in the study such as month wise energy generation, performance ratio, capacity factor,<br>sed in detail. The study enables researchers and engineers in this area to understand roof<br>is study will encourage and provide guidance to industries in this region to set-up similar PV |  |  |  |  |  |

| Scopus       Scopus       Scopus       Scopus       My Scopus         Vite_AdSX4EY (solar panels AND developing countries) AND (LIMIT-TO (PUBVEAR , 2015) OR LIMIT-TO (PUBVEAR , 2014) OR LIMIT-TO (PUBVEAR , 2013) OR LIMIT-TO (PUBVEAR , 2013) OR LIMIT-TO (PUBVEAR , 2013) OR LIMIT-TO (PUBVEAR , 2013) OR LIMIT-TO (PUBVEAR , 2013) OR LIMIT-TO (PUBVEAR , 2014) OR LIMIT-TO (PUBVEAR , 2013) OR LIMIT-TO (PUBVEAR , 2013) OR LIMIT-TO (PUBVEAR , 2014) OR LIMIT-TO (PUBVEAR , 2014) OR LIMIT-TO (PUBVEAR , 2014) OR LIMIT-TO (PUBVEAR , 2014) OR LIMIT-TO (PUBVEAR , 2014) OR LIMIT-TO (PUBVEAR , 2014) OR LIMIT-TO (PUBVEAR , 2014) OR LIMIT-TO (PUBVEAR , 2015) OR LIMIT-TO (PUBVEAR , 2014) OR LIMIT-TO (PUBVEAR , 2015) OR LIMIT-TO (PUBVEAR , 2015) OR LIMIT-TO (PUBVEAR , 2014) OR LIMIT-TO (PUBVEAR , 2014) O                                                               | + A https://www.scc                                                                | opus.com/re                 | sults/results.url?sort=plf-f&src=s&st1=solar+panels+AND+developing+                                                                                                    | countri 🔻 C 🔍 Search                           | ☆ 自                                                                                             | <b>↓</b> ∧           |
|----------------------------------------------------------------------------------------------------|------------------------------------------------------------------------------------|-----------------------------|----------------------------------------------------------------------------------------------------|------------------------------------------------|-------------------------------------------------------------------------------------------------|----------------------|
| Search       Alerts       My list       My Scopus         TTLE-ABS-KEY (solar panels AND developing countries) AND (LIMIT-TO (PUBYEAR , 2015) OR LIMIT-TO (PUBYEAR , 2014) OR LIMIT-TO (PUBYEAR , 2013) OR LIMIT-TO (PUBYEAR , 2013) OR LIMIT-TO (PUBYEAR , 2013) OR LIMIT-TO (PUBYEAR , 2013) OR LIMIT-TO (PUBYEAR , 2013) OR LIMIT-TO (PUBYEAR , 2014) OR LIMIT-TO (PUBYEAR , 2013) OR LIMIT-TO (PUBYEAR , 2013) OR LIMIT-TO (PUBYEAR , 2014) OR LIMIT-TO (PUBYEAR , 2013) OR LIMIT-TO (PUBYEAR , 2014) OR LIMIT-TO (PUBYEAR , 2013) OR LIMIT-TO (PUBYEAR , 2014) OR LIMIT-TO (PUBYEAR , 2013) OR LIMIT-TO (PUBYEAR , 2014) OR LIMIT-TO (PUBYEAR , 2013) OR LIMIT-TO (PUBYEAR , 2014) OR LIMIT-TO (PUBYEAR , 2013) OR LIMIT-TO (PUBYEAR , 2014) OR LIMIT-TO (PUBYEAR , 2014) OR LIMIT-TO (PUBYEAR ,                                                      | Scopus                                                                             |                             |                                                                                                    |                                                | Scopus SciVal - Logo                                                                            | ut Help <del>-</del> |
| TITLE-ABS-KEY (solar panels AND developing countries) AND (LIMIT-TO (PUBYEAR , 2015) OR LIMIT-TO (PUBYEAR , 2014) OR LIMIT-TO (PUBYEAR , 2013) OR LIMIT-TO (PUBYEAR , 2013) OR LIMIT-TO (PUBYEAR , 2014) OR LIMIT-TO (PUBYEAR , 2014) OR LIMIT-TO (PUBYEAR , 2013) OR LIMIT-TO (PUBYEAR , 2013) OR LIMIT-TO (PUBYEAR , 2014) OR LIMIT-TO (PUBYEAR , 2014) OR LIMIT-TO (PUB | Search                                                                             | Alerts                      | My list                                                                                                    |                                                | Му Ѕсорц                                                                                        | IS                   |
| 43 document results       New secondary documents       Analyze search results       Sort on: Date Cited by Relevance         Search within results       Image: Cited by Relevance       Store II @ Download       Image: Cited by Relevance       Store III @ Download       Image: Cited by Relevance       Store IIIIII @ Download       Image: Cited by Relevance<                                                                                                    | TITLE-ABS-KEY (solar p<br>2012)) 🍼 Edit   🎬                                        | panels AND<br>Save   🔖 :    | developing countries ) AND (LIMIT-TO (PUBYEAR , 2015) OR LIMIT-TO<br>Set alert   Set feed                                                                                     | O (PUBYEAR , 2014) OR LIMIT                    | -TO (PUBYEAR, 2013) OR LIMIT-TO (                                                               | PUBYEAR .            |
| Search within results       Image: Construction overview       Stew Cited by       More+       Show all abstraction overview       Show all abstraction overview       Show all abstraction overvicline       Show all abstraction overvicline<                                                                                                    | 43 document result                                                                 | S /iew sec                  | ondary documents   📶 Analyze search results                                                                                                    |                                                | Sort on: Date Cited by                                                                          | Relevance 🛄          |
| Refine       Image: New muti-stage DC-DC converters for grid-connected photovoltaic       Hu, Y, Cao, W., Ji, B., Si, J., 2015 Renewable Energy       0         Year       I systems       View at Publisher       0         2015       (1)       Performance study on a grid connected 20KWp solar photovoltaic       The Document results for this revised search is 43.       able       0         2013       (13)       View at Publisher       View at Publisher       0       able       0         Author Name       Isidalque, A.R.M.       (3)       View at Publisher       0       0       0         Arishamis, M.       (1)       Early Adopters of Solar Panels in Developing Countries: Evidence from the power output of a solar panel: An drade-Morelli, S.       Smith, M.G., Urpelainen, J.       2014 Review of Policy Research       3         View at Publisher       Cost effective methods to improve the power output of a solar panel: An Gopinath, M.S., Balaji, R., Systems Conference: Towards Sustainable Energy, PESTSE 2014       0         Subject Area       5 experimental investigation       Solar Panels to improve the power output of a solar panel: An Schamis, M. S., Balaji, R., V.       2014 2014 Power and Energy Systems Conference: Towards Sustainable Energy, PESTSE 2014         Benergy       (18)       Energy       View at Publisher       0                                                                                                    | Search within results                                                              | ۹                           | 🔿 👻 🖶 Export   📮 Download   📶 View citation overview   🌖 Vie                                                                                                    | w Cited by   More 🛩                            | Sh                                                                                              | ow all abstracts     |
| Year       View at Publisher       The Document results for this revised search is 43.       ale       0         2 2015       (1)       Performance study on a grid connected 20kWp solar photovotaic       Installation in an industry in Tiruchirappali (India)       The Document results for this revised search is 43.       ale       0         2 2013       (13)       View at Publisher       Installation in an industry in Tiruchirappali (India)       Intervised search is 43.       ale       0         Author Name       Installation in an industry in Tiruchirappali (India)       View at Publisher       0       0       0       0         Author Name       Installation in an industry in Tiruchirappali (India)       View at Publisher       0       0       0       0         Author Name       Installation in an industry in Tiruchirappali (India)       View at Publisher       0       0       0       0       0       0       0       0       0       0       0       0       0       0       0       0       0       0       0       0       0       0       0       0       0       0       0       0       0       0       0       0       0       0       0       0       0       0       0       0       0       0       0                                                                                                    | Refine<br>Limit to Exclu                                                           | ide                         | O New multi-stage DC-DC converters for grid-connected photovoltaic<br>1 systems                                                                                               | Hu, Y., Cao, W., Ji, B., Si, J.,<br>Chen, X.   | 2015 Renewable Energy                                                                           | 0                    |
| 2015       (1)         2014       (13)         2013       (13)         2012       (16)         Author Name         Siddique, A.R.M.       (3)         Afriagh, T.       (1)         Atrin, F.       (1)         Atrin, F.       (1)         Atrin, F.       (1)         Atrinade-Morelli, S.       (1)         View at Publisher       Smith, M.G., Urpelainen, J.         View at Publisher       2014 Review of Policy Research         View at Publisher       3         O Early Adopters of Solar Panels in Developing Countries: Evidence from       Smith, M.G., Urpelainen, J.         View at Publisher       2014 Review of Policy Research       3         View at Publisher       Cost effective methods to improve the power output of a solar panel: An Science (16)       Gopinath, M.S., Balaji, R., Kirubakaran, V.       2014 2014 Power and Energy Systems Conference: Towards Sustainable Energy, PESTSE 2014         Energy       (18)       View at Publisher       0       Sustainable Energy, PESTSE 2014       2014         Environmental       (7)       View at Publisher       2014       2014 Power and Energy 2014       0                                                                                                    | Year                                                                               |                             | View at Publisher                                                                                                    |                                                |                                                                                                 |                      |
| Author Name       3         Siddique, A.R.M.       (3)         Ariagh, T.       (1)         Atrin, F.       (1)         Atsign, M.       (1)         Ahrade-Morelli, S.       (1)         View at Publisher       Solder the power output of a solar panel: An Solar panel: An Solar                                                                                                    | <ul> <li>2015</li> <li>2014</li> <li>2013</li> <li>2012</li> </ul>                 | (1)<br>(13)<br>(13)<br>(16) | <ul> <li>Performance study on a grid connected 20kWp solar photovoltaic</li> <li>installation in an industry in Tiruchirappalli (India)</li> <li>View at Publisher</li> </ul> | this revised se                                | arch is 43.                                                                                     | 0                    |
| Aduitor Wallie       3         Siddique, A.R.M.       (3)         Afiagh, T.       (1)         Afingh, T.       (1)         Afishamisi, M.       (1)         Al-Shamisi, M.       (1)         Andrade-Morelli, S.       (1)         View at Publisher       2014 Review of Policy Research         Subject Area       O Cost effective methods to improve the power output of a solar panel: An       Gopinath, M.S., Balaji, R., Kirubakaran, V.       2014 2014 Power and Energy       0         Energy       (18)       5 experimental investigation       Sustainable Energy, PESTSE 2014       2014         Environmental       (7)       View at Publisher       View at Publisher       2014                                                                                                    | Author Namo                                                                        |                             | O Himalayan run-of-river project depends on new component types                                                                                                    | Larson, A.                                     | 2014 Power                                                                                      | 0                    |
| <ul> <li>Afrin, F. (1)</li> <li>Al-Shamisi, M. (1)</li> <li>Andrade-Morelli, S. (1)</li> <li>Subject Area</li> <li>Cost effective methods to improve the power output of a solar panel: An 5 experimental investigation</li> <li>Engineering (16)</li> <li>Environmental (7) Science</li> <li>View at Publisher</li> </ul>                                                                                                    | O Siddique, A.R.M.                                                                 | (3)<br>(1)                  | 3                                                                                                    |                                                |                                                                                                 |                      |
| Subject Area       O Cost effective methods to improve the power output of a solar panel: An       Gopinath, M.S., Balaji, R.,       2014 2014 Power and Energy       0         O Energy       (18)       5 experimental investigation       5 experimental investigation       Gopinath, M.S., Balaji, R.,       2014 2014 Power and Energy       0         Engineering       (18)       5       experimental investigation       Systems Conference: Towards       Sustainable Energy, PESTSE       2014         View at Publisher       View at Publisher       View at Publisher       View at Publisher       View at Publisher                                                                                                    | <ul> <li>Afrin, F.</li> <li>Al-Shamisi, M.</li> <li>Andrade-Morelli, S.</li> </ul> | (1)<br>(1)<br>(1)           | <ul> <li>Early Adopters of Solar Panels in Developing Countries: Evidence from</li> <li>Tanzania</li> </ul>                                                                   | Smith, M.G., Urpelainen, J.                    | 2014 Review of Policy Research                                                                  | 3                    |
| Subject Area       Cost effective methods to improve the power output of a solar panel: An       Gopinath, M.S., Balaji, R.,       2014       2014 Power and Energy       0         Energy       (18)       Engineering       (16)       Systems       Systems Conference: Towards       Systems Conference: Towards       Sustainable Energy, PESTSE       2014         View at Publisher       View at Publisher       View at Publisher       View at Publisher       View at Publisher                                                                                                    |                                                                                    |                             | View at Publisher                                                                                                    |                                                |                                                                                                 |                      |
| C Environmental (7)<br>Science View at Publisher                                                                                                    | Subject Area                                                                       | (18)                        | <ul> <li>Cost effective methods to improve the power output of a solar panel: An</li> <li>experimental investigation</li> </ul>                                               | Gopinath, M.S., Balaji, R.,<br>Kirubakaran, V. | 2014 2014 Power and Energy<br>Systems Conference: Towards<br>Sustainable Energy, PESTSE<br>2014 | 0                    |
| (P)                                                                                                    | C Environmental<br>Science                                                         | (7)                         | View at Publisher                                                                                                    |                                                | 2014                                                                                            |                      |

Q. Search ☆ 自 ↓ € 🛕 https://www.scopus.com/results/results.url?sort=plf-f&src=s&st1=solar+panels+AND+developing+countri 🤍 🦉 Scopus Logout Help -Now opened is the Export option. Check the citations' Alerts My list My Scopus Search boxes, click on Text and Export. TITLE-ABS-KEY (solar panels AND developing countries) AND (LIMIT-TO (PUBYEAR, 2015) OR LIMIT-TO (PUBYEAR, 2014) OR LIMIT-TO (PUBYEAR, 2013) OR LIMIT-TO (PUBYEAR, 2015) OR LIMIT-TO (PUBYEAR, 2015) OR LIMIT-TO (PUBYEAR) OR LIMIT-TO (PUBYEAR 2012)) 🎢 Edit | 💾 Save | Ѷ Set alert | 💦 Set feed 43 document results View secondary documents | Int Analyze search results Sort on: Date Cited by Relevance Search within results. 0-Export Download | In View citation overview | 99 View Cited by | More... -Show all abstracts  $\odot$ Refine , Cao, W., Ji, B., S J., 2015 Renewable Energy 0 × Choose your default reference manager or file type: 2 1 Scopus offers integrated export functionality with Mendeley and Refworks. Or, to use a different reference manager, choose a file format Year Ø K.A., Sundareswaran, 2014 Energy for Sustainable 0 0 2015 Save to Mendelev ○ RIS Format ■ (1) ..... 2 nkateswaran, P.R. Development EndNote, Reference Manager 0 2014 (13)O CSV RefWorks direct export 0 2013 (13)Excel 0 2012 (16) BibTeX  $\bigcirc$ n, A 0 2014 Power Text Author Name 3 ASCIL in HTML O Siddique, A.R.M. (3)Choose the information to export: Afiagh, T. (1) O Afrin, F. Choose the information you want to export to the reference manager or file. (1) Ø M.G., Urpelainen, J. 2014 Review of Policy Research 3 E O Al-Shamisi, M. (1) 4 Tε Citation information only Andrade-Morelli, S. (1) Selected field includes: Citation information Author(s), document title, year, Ø ath, M.S., Balaji, R., 2014 2014 Power and Energy 0 Subject Area source title, volume, issue, pages ikaran, V. Systems Conference: Towards 5 O Energy (18)citation count, source and document Sustainable Energy, PESTSE Type O Engineering (16)2014 C Environmental (7)Export Science WIPO

WORLD

ORGANIZATION

INTELLECTUAL PROPERTY

< 📔 https://www.scopus.com/onclick/export.url?oneClickExport={"Format"%3a"TEXT"%2c"View"%3a"CiteOnly' 🛡 🥑 🛛 🔍 Search

☆自↓ 俞

#### Scopus EXPORT DATE:09 Feb 2015

Hu, Y., Cao, W., Ji, B., Si, J., Chen, X. New multi-stage DC-DC converters for grid-connected photovoltaic systems (2015) Renewable Energy, 74, pp. 247-254. http://www.scopus.com/inward/record.url?eid=2-s2.0-84906501877spartnerID=40smd5=88866f1555b63be5 DOCUMENT TYPE: Article SOURCE: Scopus

Displayed is the *Text* version of the *Export* option.

Kumar, K.A., Sundareswaran, K., Venkateswaran, P.R. Performance study on a grid connected 20kWp solar photovoltaic installation in an industry in Tiruchirappalli (India) (2014) Energy for Sustainable Development, 23, pp. 294-304. http://www.scopus.com/inward/record.url?eid=2-s2.0-84911126123spartnerID=40smd5=50cd6d4c1f07bde9659d59b69f596807 DOCUMENT TYPE: Article SOURCE: Scopus

Smith, M.G., Urpelainen, J. Early Adopters of Solar Panels in Developing Countries: Evidence from Tanzania (2014) Review of Policy Research, 31 (1), pp. 17-37. Cited 3 times. http://www.scopus.com/inward/record.url?eid=2-s2.0-84896357191&partnerID=40&md5=0b3fd6ac2d0894a2632715deee0d8f96 DOCUMENT TYPE: Article SOURCE: Scopus

Gopinath, M.S., Balaji, R., Kirubakaran, V. Cost effective methods to improve the power output of a solar panel: An experimental investigation (2014) 2014 Power and Energy Systems Conference: Towards Sustainable Energy, PESTSE 2014, art. no. 6805282, . http://www.scopus.com/inward/record.url?eid=2-s2.0-84901023936spartnerID=40smd5=31b3fb1ded4a1c977822c1e2ec2c7b4e DOCUMENT TYPE: Conference Paper SOURCE: Scopus

Wu, C.-H., Wu, F.-S., Chen, W.-Y. Measuring and explaining government performance for developing solar electricity market (2014) PICMET 2014 - Portland International Center for Management of Engineering and Technology, Proceedings: Infrastructure and Service Integration, art. no. 6921191, pp. 1654-1666. http://www.scopus.com/inward/record.url?eid=2-s2.0-84910139840&partnerID=40&md5=f0c08a8021c94693186c1471a21287eb DOCUMENT TYPE: Conference Paper SOURCE: Scopus

| + A https://ww                                                                     | w.scopus.cor                | m/results/results.url?sort=plf-f&src=s&st1=solar+                                                                                                    | panels+AND+developir      | וg+c( ⊽ C ⊂                       | Search                 |                                                     |                | ☆ (         | â 🖡 🏦           |
|------------------------------------------------------------------------------------|-----------------------------|----------------------------------------------------------------------------------------------------|---------------------------|-----------------------------------|------------------------|-----------------------------------------------------|----------------|-------------|-----------------|
| Scopus                                                                             |                             |                                                                                                    |                           |                                   |                        | Scopus                                              | SciVa          | •           | Logout Help     |
| Search                                                                             | Alerts                      | My list                                                                                                    | More<br>here<br>Biblic    | options<br>includin<br>ography,   | are o<br>g Cre<br>Ema  | lisplaye<br>eate<br>il and P                        | d<br>rint      | Mys         | Scopus          |
| TITLE-ABS-KEY (solar ;<br>2012)) 💣 Edit   🎬                                        | panels AND (<br>Save   🔖 s  | developing countries) AND (LIMIT-TO (PUBYEAF<br>Set alert   🚮 Set feed                                                                                       | R , 2015) OR LIMIT-TO     | (PUBYEAR, 201                     | 4) OR LIM              | T-TO (PUBYEAR                                       | , 2013         | ) or limi'  | T-TO (PUBYEAR   |
| 43 document result                                                                 | S View seco                 | ndary documents   📶 Analyze search results                                                                                                    |                           |                                   |                        |                                                     | Sort or        | n: Date Cit | ed by Relevance |
| Search within results.                                                             | Q                           | 🔿 👻 🖶 Text export 🗸   📮 Download   📶 V                                                                                                    | iew citation overview   9 | View Cited by                     | More 🔻                 | ]                                                   |                |             | Show all abstr  |
| Refine<br>Limit to Exclu                                                           | ide                         | <ul> <li>New multi-stage DC-DC converters for grid-conn</li> <li>systems</li> <li>View at Publisher</li> </ul>                                               | nected photovoltaic       | Hu, Y., Cao, W.<br>Chen, X.       | Ji, B<br>↓ Vi<br>↑ Ac  | ew references<br>Id to My List<br>eate biblicoraphy | ble Er e       | ergy        | 0               |
| 2015<br>2014<br>2013                                                               | (1)<br>(13)<br>(13)<br>(16) | <ul> <li>Performance study on a grid connected 20kWp s</li> <li>installation in an industry in Tiruchirappalli (India)</li> <li>View at Publisher</li> </ul> | solar photovoltaic        | Kumar, K.A., Su<br>K., Venkateswu | ndar 💟 Er<br>ran, 🖳 Pr | nail<br>int                                         | or Sus<br>ment | tainable    | 0               |
| Author Name Siddique, A.R.M. Afiagh, T.                                            | (3)                         | $\ensuremath{\boxdot}$ Himalayan run-of-river project depends on new $_3$                                                                                    | component types           | Larson, A.                        |                        | 2014 Power                                          |                |             | 0               |
| <ul> <li>Afrin, F.</li> <li>Al-Shamisi, M.</li> <li>Andrade-Morelli, S.</li> </ul> | (1)<br>(1)<br>(1)           | <ul> <li>Early Adopters of Solar Panels in Developing Con</li> <li>4 Tanzania</li> </ul>                                                                     | untries: Evidence from    | Smith, M.G., Urp                  | elainen, J.            | 2014 Review                                         | of Polic       | y Research  | h 3             |
|                                                                                    |                             |                                                                                                    |                           |                                   |                        | 10/                                                 | IDC            |             |                 |

| + A https://w                              | ww. <b>scopus.com</b> /alert/form/M                                      | yAlerts.url?zone=TopNavBar&d                                              | ⊽ 0                            | , Search |                                    | ☆自                                 | + 1                                    | î ≡     |        |
|--------------------------------------------|--------------------------------------------------------------------------|---------------------------------------------------------------------------|--------------------------------|----------|------------------------------------|------------------------------------|----------------------------------------|---------|--------|
| Scopus                                     |                                                                          |                                                                           |                                |          |                                    | Scopus (                           | SciVal   💂                             | Logout  | Help 🗸 |
| Search                                     | Alerts                                                                   | My list                                                                   |                                |          |                                    |                                    | My S                                   | copus   |        |
| Feature Ina                                | ccessible                                                                |                                                                           |                                |          |                                    |                                    |                                        |         |        |
| We are sorry<br>provide you<br>credential. | . You are unable to access person<br>with the equivalent of IP authentic | onalized features because we car<br>ation via your institution for your c | currently only<br>urrent login |          |                                    |                                    |                                        |         |        |
| Return to previous                         | s page                                                                   |                                                                           |                                |          |                                    |                                    |                                        |         |        |
|                                            |                                                                          |                                                                           |                                |          | Due to the login pro-<br>option is | he Resea<br>ocess, th<br>s not ava | arch4Li<br>1e <i>Alert</i><br>1ilable. | fe<br>s |        |

| WIPO         |          |
|--------------|----------|
| WORLD        |          |
| INTELLECTUAL | PROPERTY |
| ORGANIZATION |          |

# Exercises

This is the end of the ARDI Basic Course Module 6

Complete the exercises for the Scopus database in the Module 6 exercises document.

Updated - July, 2018